Diploma in Computer Application (D C A)

# HANDBOOK

**MS Powerpoint 2013** 

RICHSON TECHNOSERU Opc Pvt. Ltd.

# **MS-PowerPoint**

(Essential For All Computer Courses)

| Enrollment Number:          | ••••• |
|-----------------------------|-------|
| Student's Name:             |       |
| Authorised Learning Centre: |       |

# Richson Technoserv opc (P) Ltd. AN ISO 9001 : 2015 Institution

Richson Technoserv Opc Pvt. Ltd.

MS PowerPoint

Free for Enrolled Students

© Copyright 2021 by Richson Technoserv opc (P) Ltd.

### All Right Reserved

No part of this book may be reproduced, store in retrieval system or transmitted in any form or by means, electronics, photocopies, recording or otherwirs, without the prior written permission of Richson Technoserv opc (P) Ltd.

3rd Editition : Printed in Nov, 2021

**Published by** Richson Technoserv opc Pvt. Ltd. Publication Division Patna - 800 010

# Perface

We live in technology-driven world, where almost everything is automated. The fast two decades (दशक) have seen a renaissance (पुनरूत्थान) in the world of innovations. We have seen docotors perform surgery by sitting miles away from their patients. The fashion industry is soon to replaces supermodels with robots (one such, the Sophia, was developed by Hong Kong based company Hansaon Robotics). There are similar advances being made in every field, all of whose foundations are based on Computers.

It can often be perplexing (हेरान करनेवाला) for a beginner to keep pace with such developments. To be lost in the world of codes and bytes can be nerve-racking. And this is where a text book of this nature comes in. Written assuming absolutely no prior knowledge of Computers, this book carries the students through the world of making presentations on Computer in a simple and structured manner. What this book does aim to achieve is to give you an eye opener, a mild introduction of Application Software MS Powerpoint. It will teach you the basic and advanced building block of MS Powerpoint, and also cover the formatting and editing your documents in attractive manner which is necessary in all offices all over india. It also gives an introduction to various useful commands which helps you to create your presentations and published it online or offline.

This book of MS Powerpoint covers all the useful commands of latest version of MS-Office.

There indeed are several books that flood local book shops on this subject. So why should you use this one? The answer is simple; We have not written this book keeping a specific audience in mind. Whether you are a school student, a budding engineer pursuing technical education, or want to be master of slide presentation then this book will be appropriate search for you. We have kept the language at a level that can be accessed by one and all, and yet kept the discussions thorough and focused.

More specifically, it can be used by the following:

Students pursuing CCC, DCA, DFA, ADCA, PGDCA, CTTC, DDEO etc. Courses from our Branches. Student pursuing short-term courses in our Authorised Branches in all over india.

Finally, this book is for everyone who is either excited about computers or interested in knowing more about computers.

This book is impregnated with several salient features:

A completed self-study material obtaining basic and advanced knowledge of presentation.

Covers Microsoft Office suites Software.

Concepts and Lab idea are explained using ample number of illustration and screen shots for visualisation of the commands.

Hope that the book will be very useful and move on right path of one's career.

We regard the suggestion and options of the users as most effective guideline for improving this book further.

warm regards Richson Technoserv opc (P) Ltd.

# Index

| Topics                                      | Page No. |
|---------------------------------------------|----------|
| 1. Introduction to Powerpoint               | 1-1      |
| 2. Creating and Opening Presentations       | 2-3      |
| 3. Slide Basics                             | 4-10     |
| 4. Text Basic                               | 10-11    |
| 5. Applying Transitions                     | 11-13    |
| 6. Managing Slides                          | 14-17    |
| 7. Printing                                 |          |
| 8. Preseing you slide show                  |          |
| 9. inserting Pictures                       | 22-28    |
| 10. Animating Text and Objects              |          |
| 11. Inserting Videos                        |          |
| 12. Inserting Audio                         |          |
| 13. Finalizing and Protecting Presentations | 43-44    |
| 14. Shortcut Keys                           | 45-48    |
| 15. Model Practice Set                      | 49-50    |
|                                             |          |

# Getting to Know PowerPoint

### Introduction

PowerPoint 2013 is a presentation software that allows you to create dynamic slide presentations. Slideshows can include animation, narration, images, videos, and much more.

### **Opening PowerPoint 2013**

When you open PowerPoint 2013 for the first time, the Start Screen will appear. From here, you will be able to create a new presentation, choose a template, and access your recently edited presentations.

1. From the Start Screen, locate and select Blank Presentation.

| PowerPoint                                                                                                    | Search for online templates a D                                           | 5 - C X                 |
|----------------------------------------------------------------------------------------------------|---------------------------------------------------------------------------|-------------------------|
| PowerPoint                                                                                                    | Suggested searchesc Busivery                                              |                         |
| Recent                                                                                                    | Genders Olaris ent Diagrams<br>Education Medical Nature<br>Photo alloceus |                         |
| You haven't opened any presentations incently, To<br>browne for a propertiation, start by clicking on Open<br>Other Presentations. |                                                                           | -                       |
| Corrections                                                                                                    |                                                                           | Take a 📀                |
|                                                                                                    | Elards Personalities                                                      | Welcowe to PowerPolet 0 |
|                                                                                                    | BANDED                                                                    | ION                     |

2. A new presentation will appear.

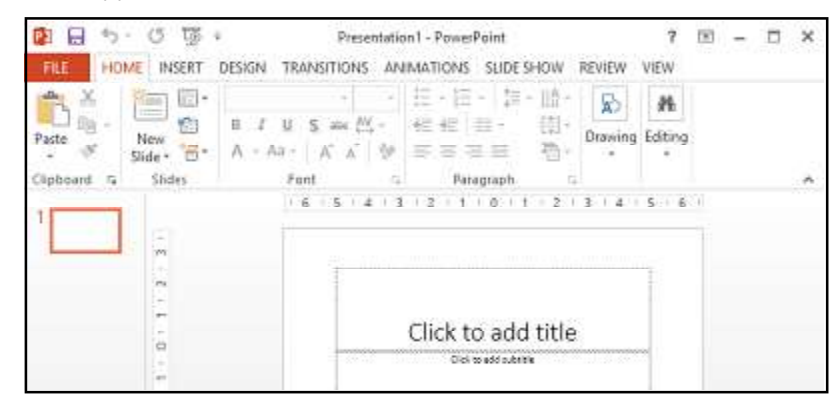

### Working with the PowerPoint environment

If you have previously used PowerPoint 2010 or 2007, PowerPoint 2013 will feel familiar. It continues to use features like the Ribbon and the Quick Access toolbar-where you will find commands to perform common tasks in PowerPoint—as well as Backstage view.

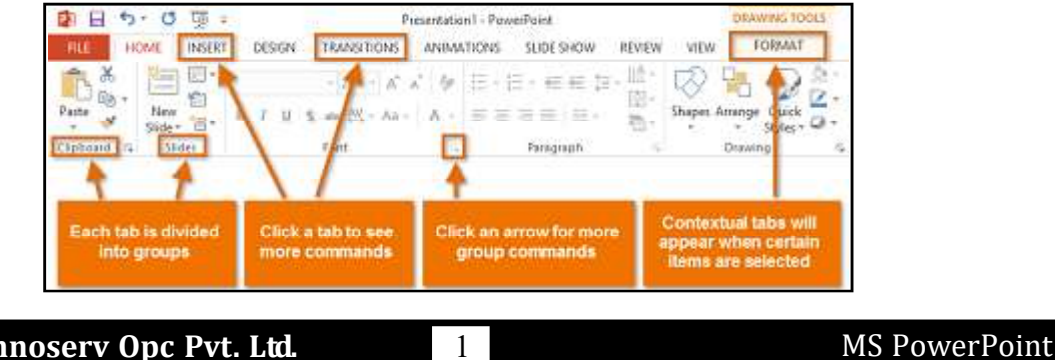

Richson Technoserv Opc Pvt. Ltd.

### Introduction

PowerPoint files are called **presentations**. Whenever you start a new project in PowerPoint, you will need to create a new **presentation**, which can either be **blank** or from a template. You will also need to know how to **open an existing presentation**.

### To create a new presentation:

1. Select the File tab to go to Backstage view.

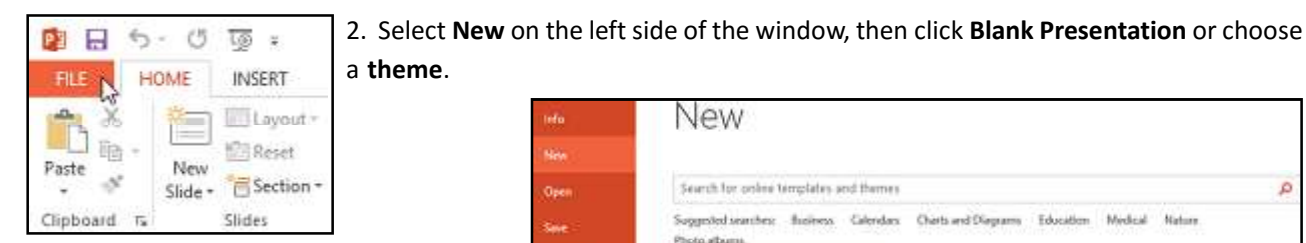

3. A new presentation will appear.

### To open an existing presentation:

- 1. Select the File tab to go to Backstage view.
- 2. Select Open.

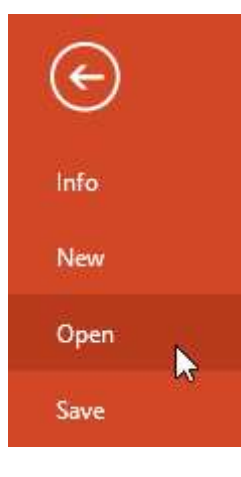

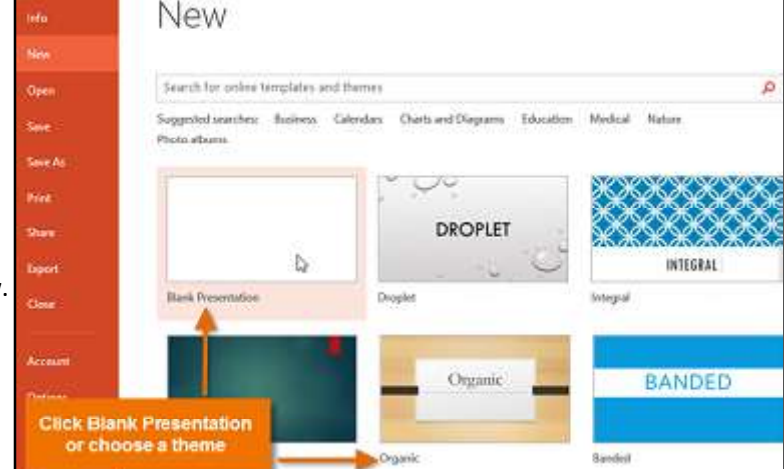

3. Select **Computer**, then click **Browse**. Alternatively, you can choose **OneDrive** (previously known as SkyDrive) to open files stored on your OneDrive.

4. The **Open** dialog box will appear. Locate and select your **presentation**, then click Open.

| 9                                           |                   | Open                  |     |                   | ×                |
|---------------------------------------------|-------------------|-----------------------|-----|-------------------|------------------|
| 🕞 🥯 - 🕇 🎴                                   | « My Doo          | cuments   Richson     | v C | Search AdWorks    | Ą                |
| Organize - Ne                               | w folder          |                       |     | 8                 | 🔟 🛛              |
| 🔛 Recent places                             | ^ 🗆               | Name                  | 1   | Date modified     | Туре             |
| 😹 Downloads                                 |                   | Regional Sales Report | 1   | 7/10/2013 4:02 PM | Microsoft PowerP |
|                                             |                   |                       |     |                   |                  |
| Libraries                                   |                   |                       |     |                   |                  |
| Libraries<br>Documents                      | v <               |                       |     |                   |                  |
| Libraries<br>Documents<br>Music<br>Pictures | ✓ <<br>File names | Regional Sales Report | Ţ   | All PowerPoint F  | resentations v   |

### **Using templates**

A **template** is a **predesigned presentation** you can use to create a new slide show quickly. Templates often include **custom formatting** and **designs**, so they can save you a lot of time and effort when starting a new project.

### To create a new presentation from a template:

1. Click the File tab to access Backstage view.

2. Select **New**. You can click a suggested search to find templates or use the **search bar** to find something more specific. In our example, we will search for **Business** presentations.

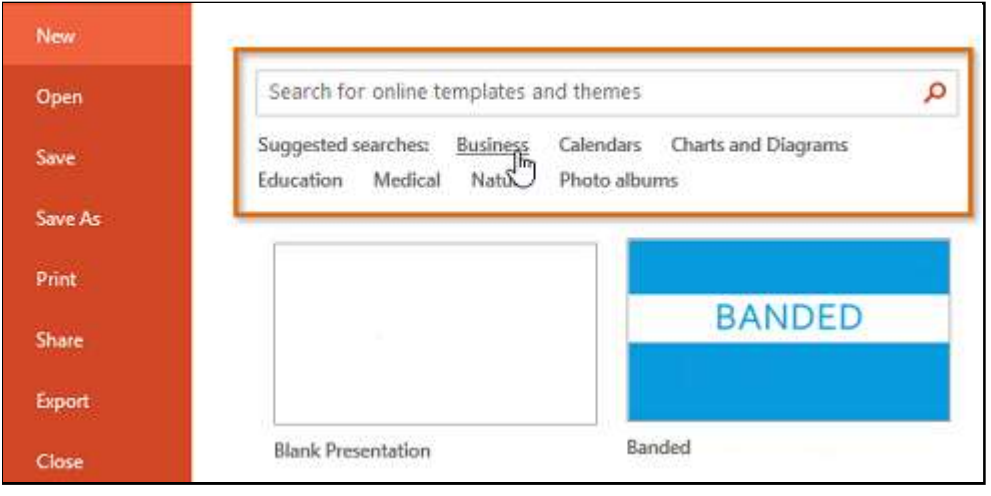

3. Select a template to review it.

| Home Business                  |                                  | Q                                     |
|--------------------------------|----------------------------------|---------------------------------------|
| Aeconnending                   | 7                                | THE RE AN IN THE CO.                  |
| a Stategy                      | Reconversion a Brandway          |                                       |
| Business strategy presentation | -# Business strategy prese       | Business cards, vertica               |
|                                | Title Layout                     | (Neurona Communication)<br>annual Ann |
| Business plan presentat        | Business contrast presentation ( | Business plan presentat               |

- 4. A preview of the template will appear, along with additional information on how the template can be used.
- 5. Click Create to use the selected template.

6. A new presentation will appear with the **selected template**.

\* It is important to note that not all templates are created by Microsoft. Many are created by third-party providers and even individual users, so some templates may work better than others.

# **Slide Basics**

PowerPoint presentations are made up of a series of **slides**. Slides contain the information you will present to your audience. This might include **text**, **pictures**, and **charts**. Before you start creating presentations, you will need to know the basics of working with **slides** and **slide layouts**.

### Understanding slides and slide layouts

When you insert a **new slide**, it will usually have **placeholders**. Placeholders can contain different types of content, including **text** and **images**. Some placeholders have **placeholder text**, which you can replace with your own text. Others have **thumbnail icons** that allow you to insert pictures, charts, and videos.

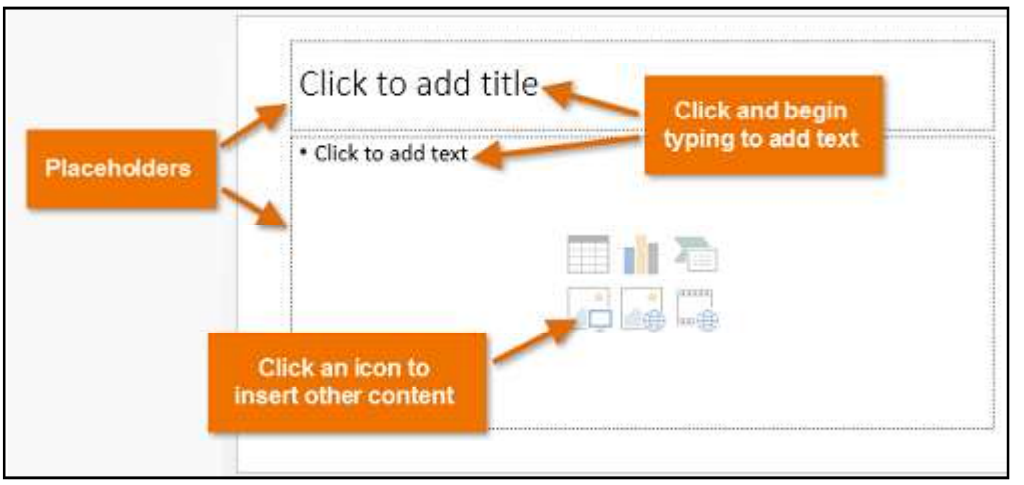

Slides have different **layouts** for placeholders, depending on the type of information you want to include. Whenever you create a new slide, you will need to choose a slide layout that fits your content.

command.

| once meme        |                         | r                       |
|------------------|-------------------------|-------------------------|
|                  | <u>E42</u>              |                         |
| Title Slide      | Title and Content       | Section Header          |
| 585 583          | Des Des                 | [                       |
| Two Content      | Comparison              | Title Only              |
|                  | 885                     |                         |
| Blank            | Content with<br>Caption | Picture with<br>Caption |
| 📋 Duplicate Sele | cted Slides             |                         |
| 🗄 Slides from Or | utline                  |                         |
|                  |                         |                         |

3. The new slide will appear. Click any **placeholder** and begin typing to add text. You can also click an **icon** to add other types of content, such as a **pic-ture** or a **chart**.

(See image on next page)

Richson Technoserv Opc Pvt. Ltd.

### To insert a new slide:

4

Whenever you start a new presentation, it will contain **one slide** with the **Title Slide** layout. You can insert as many slides as you need from a variety of layouts.

1. From the Home tab, click the bottom half of the New Slide

| FILE      | H   | OME          | INSERT | C |
|-----------|-----|--------------|--------|---|
| Paste     |     | New<br>Slide | Layout | • |
| Clipboard | Fa: |              | Slides |   |

2. Choose the desired **slide layout** from the menu that appears.

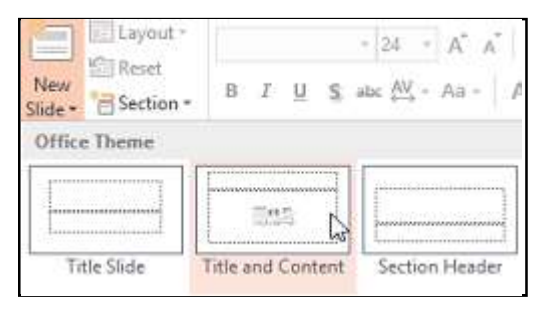

| 1 - 6 · · · · 5 · · · · 4 · · · · 3 · · · 2 · · · · 1 · · · · 0 · · · · 1 · · · 2 · · · | 3 |
|-----------------------------------------------------------------------------------------|---|
| Click to add title                                                                      |   |
| Click to add text                                                                       |   |
| Click a placeholder or an icon                                                          |   |
|                                                                                         |   |

\*To change the layout of an existing slide, click the **Layout** command, then choose the desired layout.

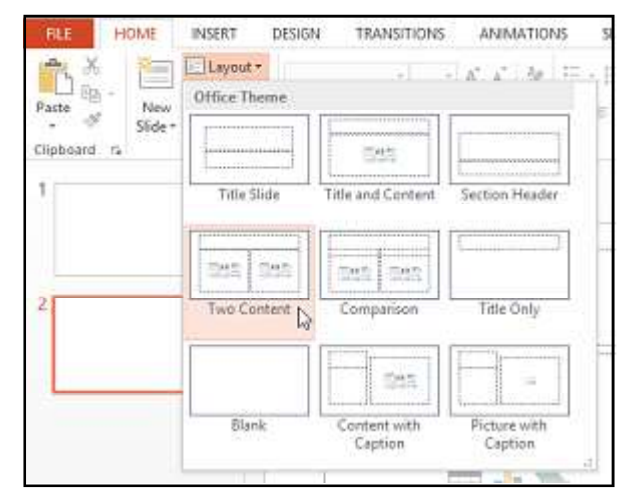

\*To quickly add a slide that uses the same layout as the selected slide, click the top half of the **New Slide** command.

### **Organizing slides**

PowerPoint presentations can contain as many slides as you need. The **Slide Navigation pane** makes it easy to **organize** your slides. From there, you can **duplicate**, **rearrange**, and **delete** slides in your presentation.

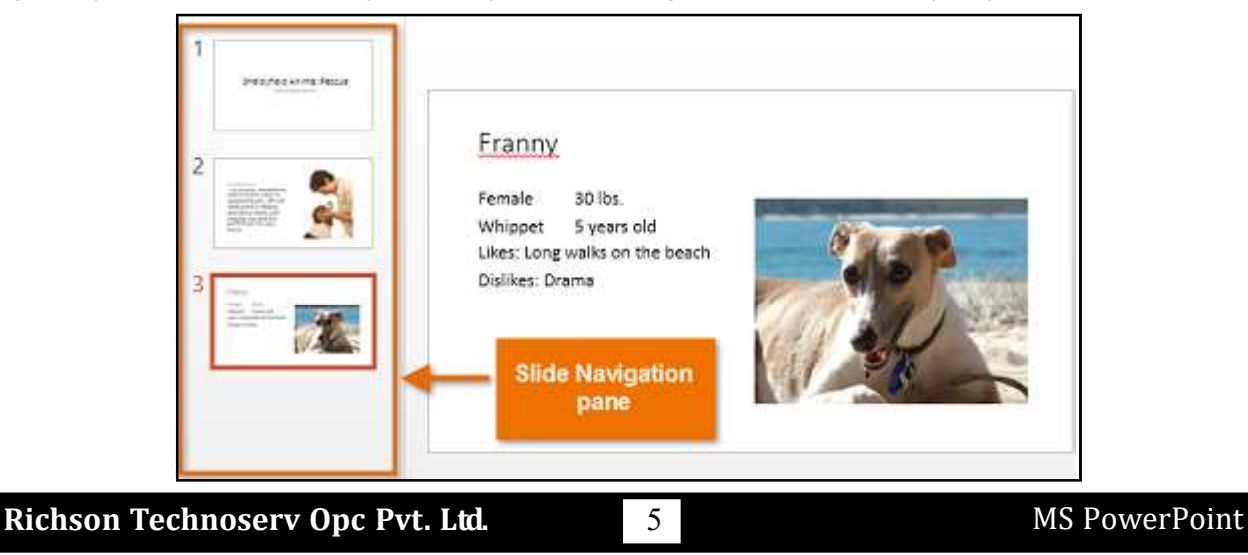

### Working with slides

**Duplicate slides:** If you want to copy and paste a slide quickly, you can **duplicate** it. To duplicate slides, select the slide you want to **duplicate**, right-click the mouse, and choose **Duplicate Slide** from the menu that appears. You can also duplicate **multiple slides** at once by selecting them first.

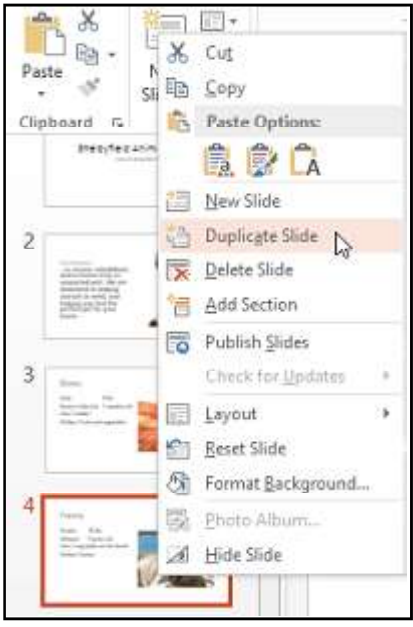

**Move slides:** It is easy to change the **order** of your slides. Just click, hold, and drag the **desired slide** in the Slide Navigation pane to the desired position.

 1
 Image: A and a first the frequency of the first the frequency of the first the first

**Delete slides:** If you want to remove a slide from your presentation, you can **delete** it. Simply select the slide you want to delete, then press the **De-lete** or **Backspace** key on your keyboard.

### To copy and paste slides

If you want to create several slides with the same layout, you may find it easier to **copy and paste** a slide you have already created instead of starting with an empty slide.

1. Select the **slide** you want to copy in the Slide Navigation pane, then click the **Copy** command on

the **Home** tab.

2. In the Slide Navigation pane, click just below a slide (or between two slides) to choose a paste location. A horizontal insertion point will appear.

3. Click the Paste command on the Home tab.

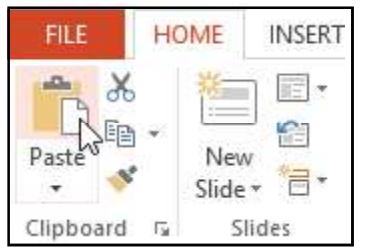

1

4. The slide will appear in the selected location.

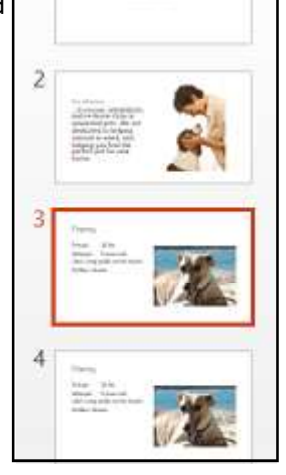

Shelp, field Animal Reports

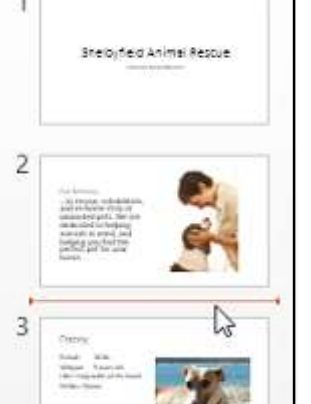

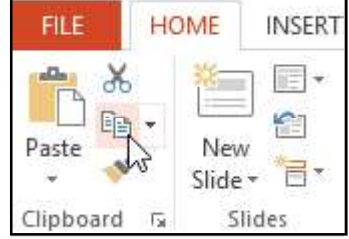

### Customizing slides To change the slide size

By default, all slides in PowerPoint 2013 use a 16 by 9—or widescreen aspect ratio. You might know that widescreen TVs also use the 16-by-9 aspect ratio. Widescreen slides will work best with widescreen monitors and projectors. However, if you need your presentation to fit a standard 4-by-3 screen, it is easy to change the slide size to fit.

To change the slide size, select the **Design** tab, then click the **Slide Size** command. Choose the desired slide size from the menu that appears, or click **Custom Slide Size...** for more options.

(See image on next page)

| Aa |  |          | Slide Format     |
|----|--|----------|------------------|
| es |  | Variants | Standard (4:3)   |
|    |  |          | Widescreen (16:9 |

### To format the slide background

By default, all slides in your presentation use a **white background**. It is easy to change the background style for some or all of your slides. Backgrounds can have a **solid, gradient, pattern**, or **picture** fill.

1. Select the **Design** tab, then click the **Format Background** command.

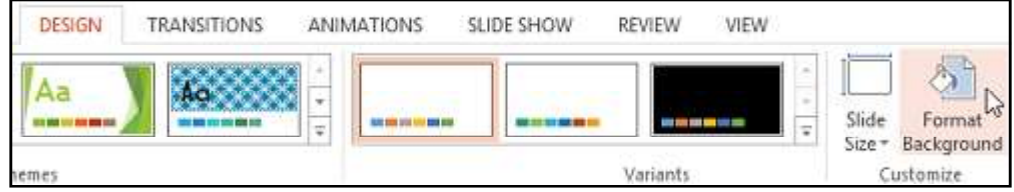

2. The **Format Background** pane will appear on the right. Select the desired fill options. In our example, we will use a **Solid fill** with a **light gold** color.

3. The background style of the selected slide will update.

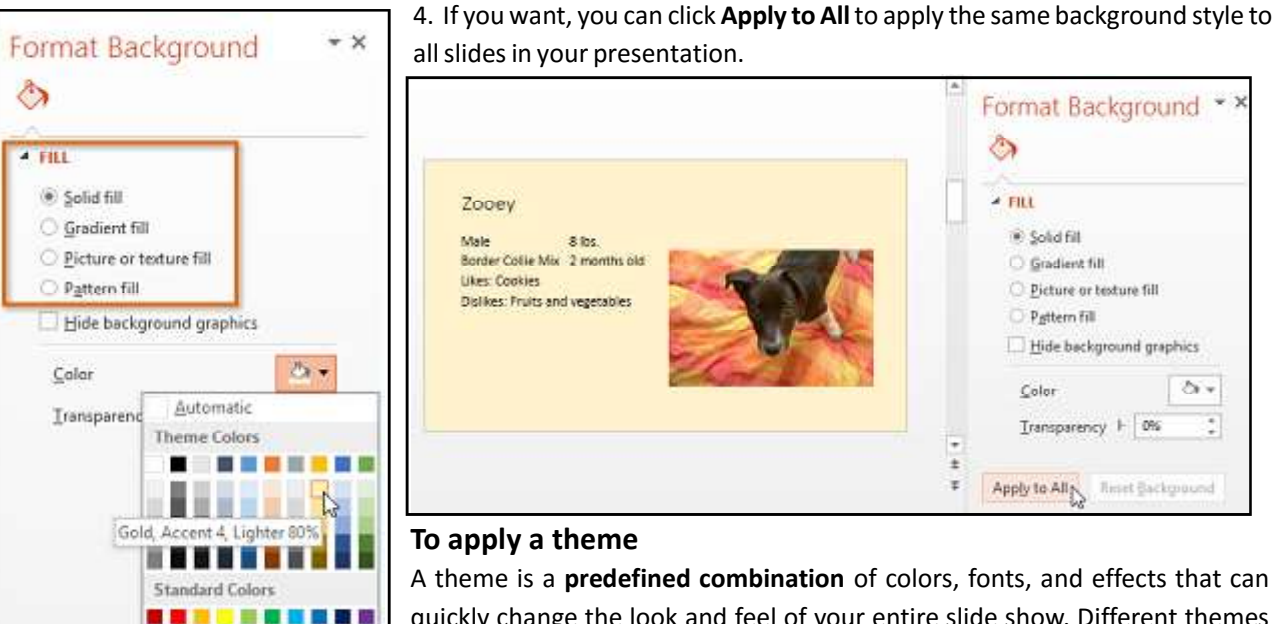

7

A theme is a **predefined combination** of colors, fonts, and effects that can quickly change the look and feel of your entire slide show. Different themes also use different **slide layouts**, which can change the arrangement of your existing placeholders. We will talk more about themes later in our Applying

Themes lesson.

1. Select the **Design** tab on the Ribbon, then click the **More** drop-down arrow to see all of the available themes.

More Colors...

# Eyedropper

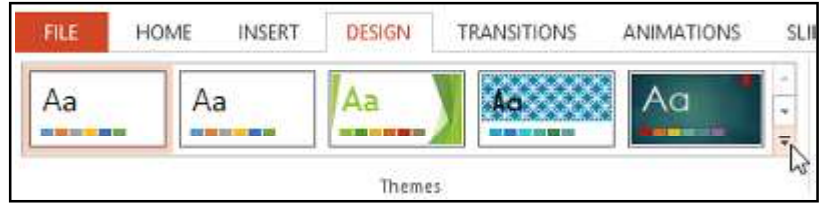

2. Select the desired theme.

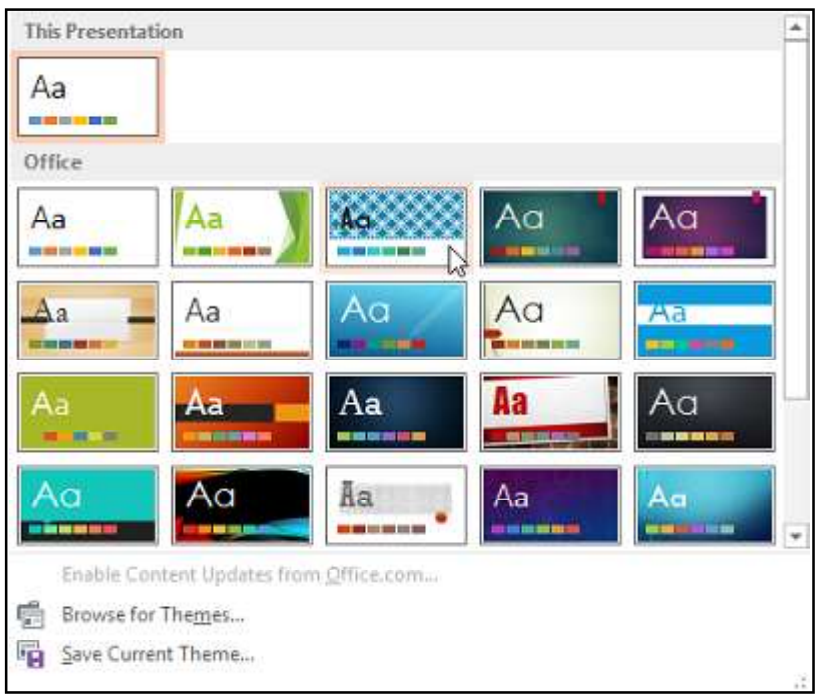

### 3. The theme will be applied to your **entire presentation.**

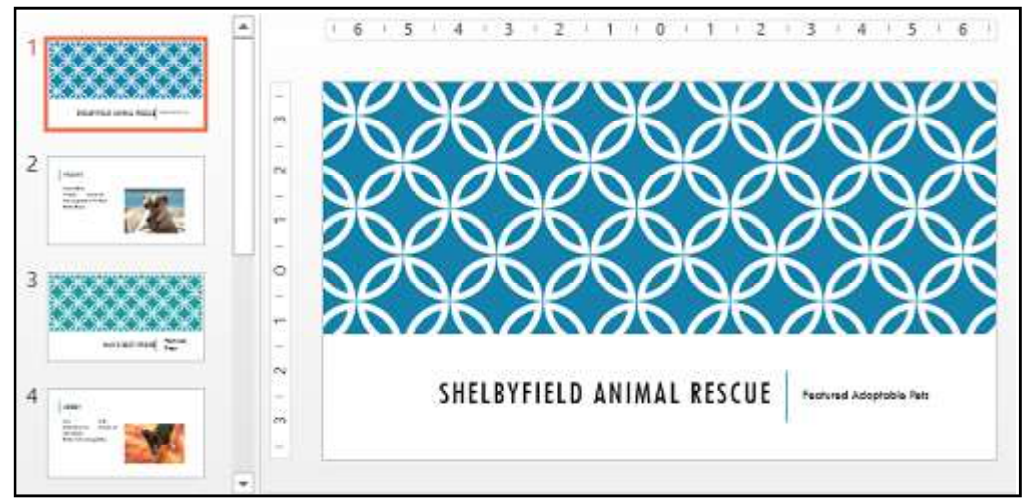

\*Try applying a few different themes to your presentation. Some themes will work better than others, depending on your content. If you fill any proble while applying themes ask to your Trainer.

### **Customizing slide layouts**

Sometimes you may find that a slide layout does not exactly fit your needs. For example, a layout might have too many—or too few—placeholders. You might also want to change how the placeholders are arranged on the slide. Fortunately, PowerPoint makes it easy to adjust slide layouts as needed.

### Adjusting placeholders

**To select a placeholder:** Hover the mouse over the edge of the placeholder and click (you may need to click on the text in the placeholder first to see the border). A selected placeholder will have a **solid line** instead of a dotted line. Shelbyfield Animal Rescue

**To move a placeholder** Select the placeholder, then click and drag it to the desired location.

# Shelbyfield Animal Rescue

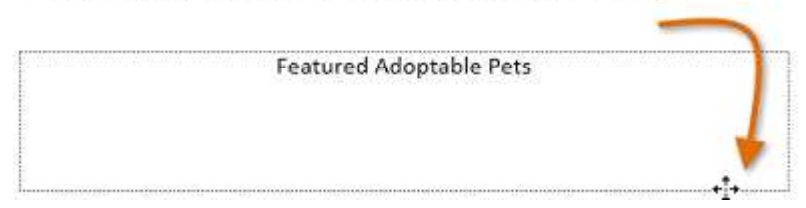

**To resize a placeholder** Select the placeholder you want to resize. **Sizing handles** will appear. Click and drag the **sizing handles** until the placeholder is the desired size. You can use the corner sizing handles to change the placeholder's **height** and **width** at the same time.

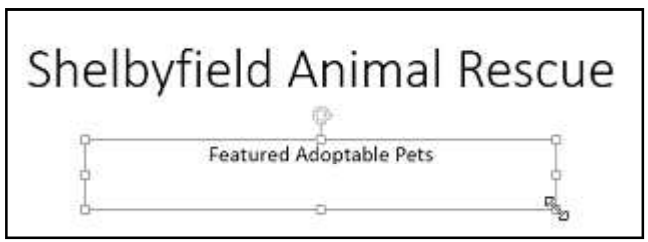

**To delete a placeholder** Select the placeholder you want to delete, then press the **Delete** or **Backspace** key on your keyboard.

### To add a text box

Text can be inserted into both **placeholders** and **text boxes**. Inserting **text boxes** allows you to add to the slide layout. Unlike placeholders, text boxes always stay in the same place, even if you change the theme.

1. From the Insert tab, select the Text Box command.

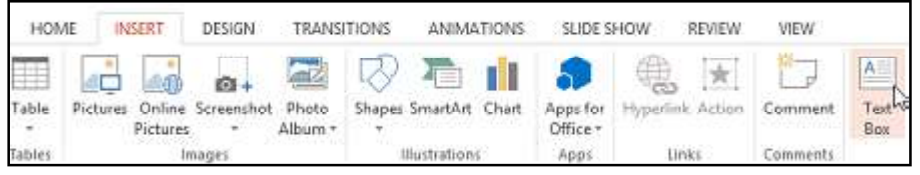

2. Click, hold, and drag to draw the text box on the slide.

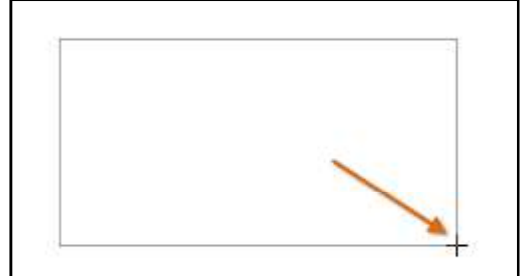

3. The text box will appear. To add text, simply click the text box and begin typing.

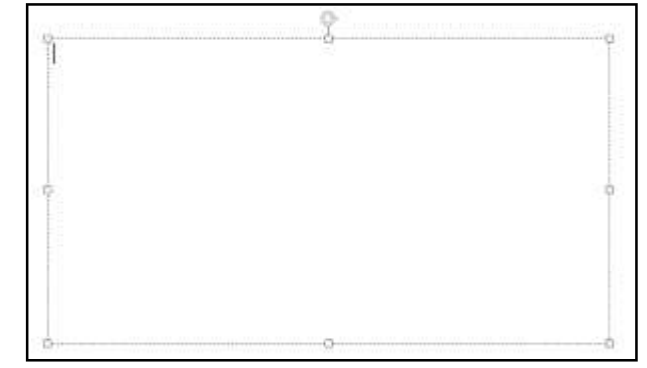

### **Using blank slides**

If you want even more control over your content, you may prefer to use a **blank slide**, which contains no placeholders. Blank slides can be customized by adding your own text boxes, pictures, charts, and more.

To insert a blank slide, click the bottom half of the **New Slide** command, then choose **Blank** from the menu that appears.

| New<br>lide + 🔁 Sectio | B Z U S                 | abe AV - AB - A         |
|------------------------|-------------------------|-------------------------|
| Office Theme           |                         |                         |
|                        | ana -                   |                         |
| Title Slide            | Title and Content       | Section Header          |
| 542 543                | 525 535                 | []                      |
| Two Content            | Comparison              | Title Only              |
| L.                     |                         |                         |
| Blank                  | Content with<br>Caption | Picture with<br>Caption |
|                        | lected Slides           |                         |
| Duplicate Se           | reaced sinder           |                         |
| Duplicate Se           | Outline                 |                         |

\*While blank slides offer more flexibility, keep in mind that you would not be able to take advantage of the predesigned layouts included in each theme.

### To play the presentation

Once you have arranged your slides, you may want to **play** your presentation. This is how you will present your slide show to an audience.

1. Click the **Start From Beginning** command on the Quick Access toolbar to see your presentation.

|           | 5.0      | <u>10</u>     | i |
|-----------|----------|---------------|---|
| FILE      | HOME     | INSERT D      |   |
| - X       | ×        | Layout *      | : |
|           | 1 ·      | 😭 Reset       |   |
| Paste     | Slide    | , 🔠 Section - |   |
| Clipboard | The last | Slides        | I |

2. The presentation will appear in full-screen mode.

3. You can advance to the next slide by **clicking your mouse** or pressing the **spacebar** on your keyboard. Alternatively, you can use the **arrow keys** on your key

board to move forward or backward through the presentation.

3. Press the Esc key to exit presentation mode.

\*You can also press the **F5** key at the top of your keyboard to start a presentation.

# **Text Basics**

If you are new to PowerPoint, you will need to learn the basics of working with text. In this lesson, you will learn how to cut, copy, paste, format, and find and replace text.

### To select text

Before you can move or arrange text, you will need to select it.

Click next to the text you want to select, drag the mouse over the text, then release your mouse. The text will be selected.

### Copying and moving text

PowerPoint allows you to **copy** text that is already on a slide and **paste** it elsewhere, which can save your time. If you want to **move** text, you can **cut and paste** or **drag and drop** the text.

### To copy and paste text

- 1. Select the text you want to copy, then click the Copy command on the Home tab.
- 2. Place the insertion point where you want the text to appear.
- 3. Click the Paste command on the Home tab.
- 4. The copied text will appear.

### To cut and paste text:

- 1. Select the text you want to move, then click the Cut command.
- 2. Place the insertion point where you want the text to appear, then click the Paste command.
- 3. The text will appear in the new location.

\*You can access the **cut, copy,** and **paste** commands by using keyboard shortcuts. Press Ctrl+X to cut, Ctrl+C to copy, and Ctrl+V to paste.

Richson Technoserv Opc Pvt. Ltd.

10

**MS** PowerPoint

### To drag and drop text

1. Select the **text** you want to move, then click and drag the text to the **desired location**.

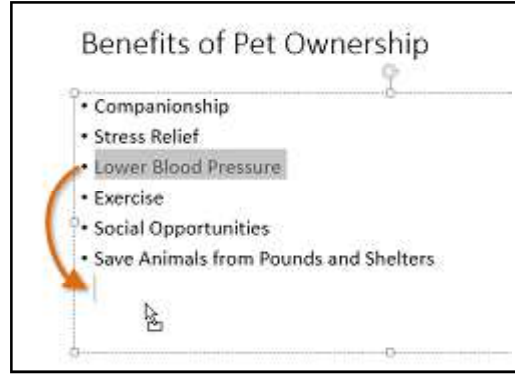

### 2. The text will appear in the new location.

### Formatting and aligning text

**Formatted text** can draw your audience's attention to specific parts of a presentation and emphasize important information. In PowerPoint, you have several options for adjusting your text, including **size** and **color**. You can also adjust the alignment of the text to change how it is displayed on the slide.

Click the buttons in the interactive below to learn about the different commands in the **Font** and **Paragraph** groups.

# **Applying Transitions**

If you have ever seen a PowerPoint presentation that had special effects between each slide, you have seen slide transitions. A transition can be as simple as fading to the next slide or as flashy as an eye-catching effect. PowerPoint makes it easy to apply transitions to some or all of your slides, giving your presentation a polished, professional look

### **About transitions**

There are **three categories** of unique transitions to choose from, all of which can be found on the **Transitions** tab: **Subtle:** These are the most basic types of transitions. They use **simple animations** to move between slides.

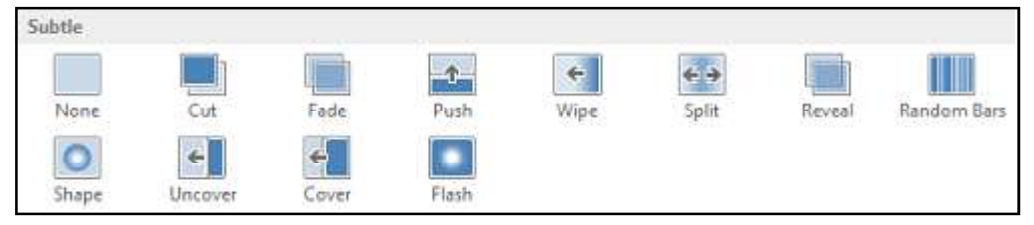

**Exciting:** These use more **complex animations** to transition between slides. While they are more visually interesting than **Subtle** transitions, adding too many can make your presentation look less professional. However, when used in moderation they can add an nice touch between important slides.

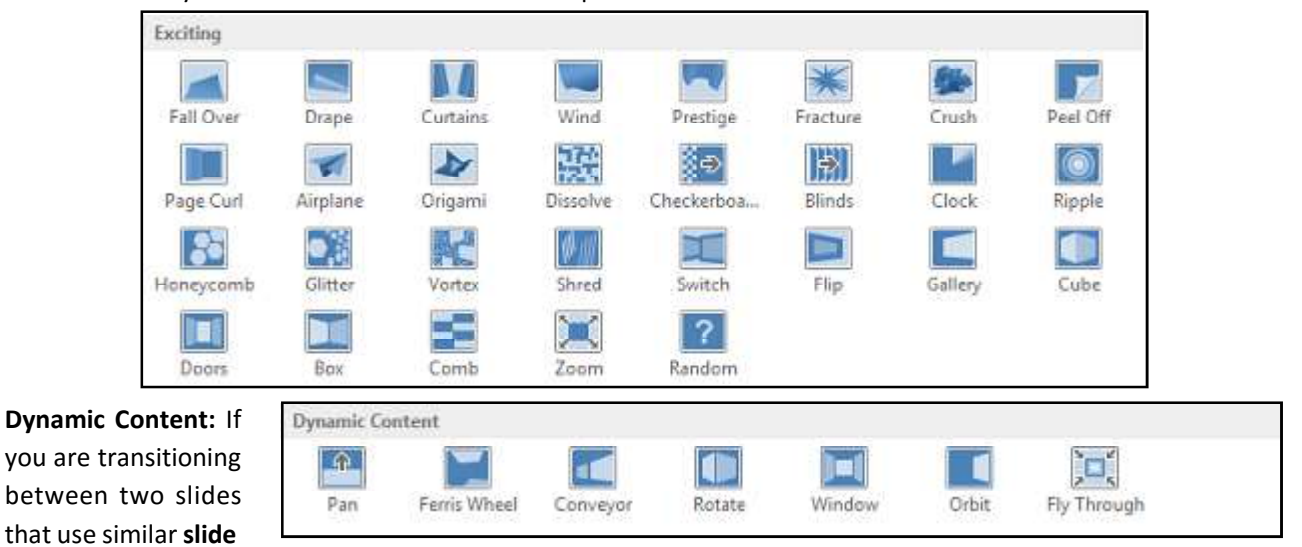

**layouts**, dynamic transitions will move only the **placeholders**, not the slides themselves. When used correctly, dynamic transitions can help **unify** your slides and add a further level of polish to your presentation.

Richson Technoserv Opc Pvt. Ltd.

### To apply a transition

1. Select the **desired slide** from the **Slide Navigation** pane. This is the slide that will appear **after** the transition.

2. Click the **Transitions** tab, then locate the **Transition to This Slide** group.

By default, None is applied to each slide.

3. Click the More drop-down arrow to display all transitions.

4. Click a transition to apply it to the selected slide. This will automatically preview the transition.

Preview

Preview

\*You can use the **Apply To All** command in the **Timing** group to apply the same transition to all slides in your presentation. Keep in mind that this will modify any other transitions you have applied.

HOME

None

INSERT

Cut

DESIGN

Fade

Transition to This Slide

TRANSITIONS

4

Push

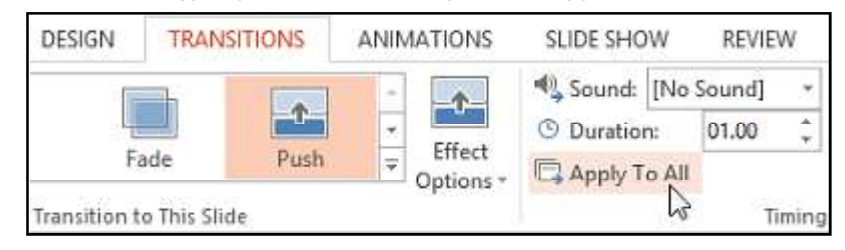

Try applying a few different types of transitions to various slides in your presentation. You may find that some transitions work better than others, depending on the content of your slides.

### To preview a transition

You can **preview** the transition for a selected slide at any time using either of these two methods:

1. Click the **Preview** command on the **Transitions** tab.

| FILE      | HOME | INSERT | DESIGN | TRANSI | TIONS | ANIMATIONS |
|-----------|------|--------|--------|--------|-------|------------|
| Preview & | None | Cut    | ] [    | de     | Push  | Wipe       |

2. Click the Play Animations command in the Slide Navigation pane.

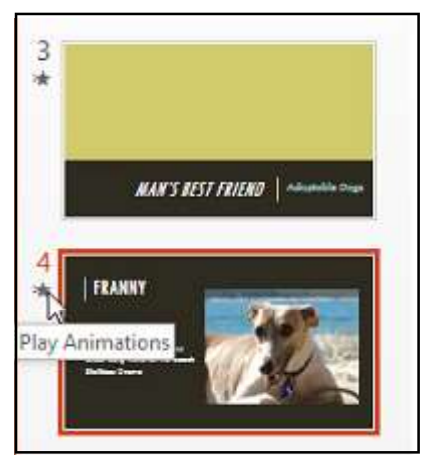

### **Modifying transitions**

To modify the transition effect:

You can quickly customize the look of a transition by changing its **direction**. 1. Select the **slide** with the transition you want to modify.

2. Click the **Effect Options** command, and choose the desired option. These options will vary depending on the selected transition.

3. The transition will be **modified**, and a **preview** of the transition will appear.

\*Some transitions do not allow you to modify the direction.

### To modify the transition duration:

12

1. Select the **slide** with the transition you want to modify.

2. In the **Duration** field in the **Timing** group, enter the **desired time** for the transition. In this example, we will increase the time to two seconds—or 02.00—to make the transition **slower**.

| Richson Teo | hnoserv O | pc Pvt. L | td. |
|-------------|-----------|-----------|-----|
|-------------|-----------|-----------|-----|

ANIMATIONS

Effect

Options -

¥

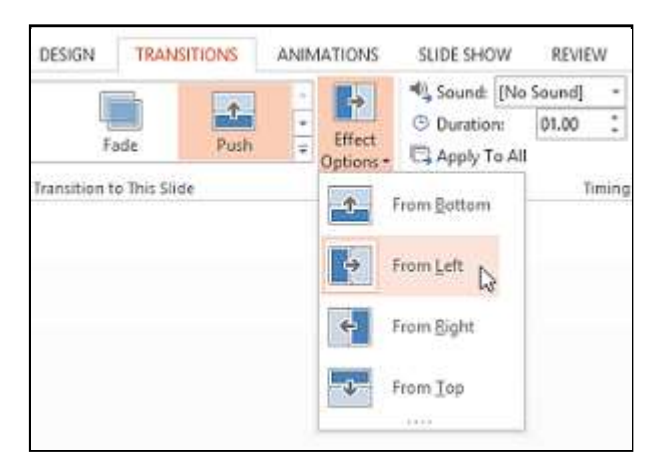

|           | Sound: [No     | Sound] | •    | Advance S | lide       |  |
|-----------|----------------|--------|------|-----------|------------|--|
| Effect    | Ouration:      | 02.00  | 1    | 🗹 On Ma   | ouse Click |  |
| Options * | 🛱 Apply To All |        | -10  | After:    | 00:00.00 🗘 |  |
|           |                | TI     | ming |           |            |  |

### To add sound

- 1. Select the slide with the transition you want to modify.
- 2. Click the **Sound** drop-down menu in the **Timing** group.
- 3. Click a **sound** to apply it to the selected slide, then preview the transition to hear the sound.

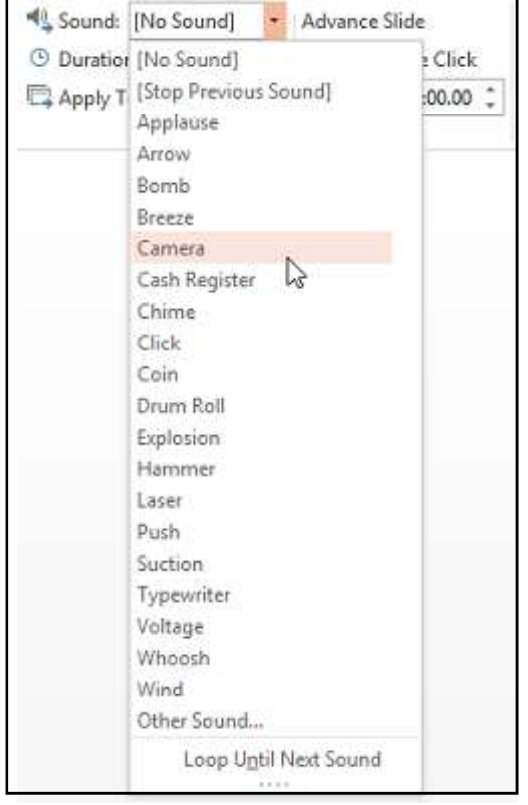

\*Sounds are best used in moderation. Applying a sound between every slide could become overwhelming or even annoying to an audience when presenting your slide show.

### To remove a transition

1. Select the **slide** with the transition you want to remove.

2. Choose **None** from the **Transition to This Slide** group. The transition will be removed.

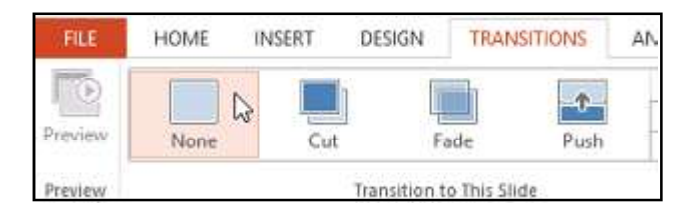

\*To remove transitions from **all slides**, apply the **None** transition to a slide, then click the **Apply to All** command.

### Advancing slides

Normally, in Slide Show view you would advance to the next slide by clicking your mouse or by pressing the spacebar or arrow keys on your keyboard. The **Advance Slides** settings in the **Timing** group allows the presentation to advance **on its own** and display each

slide for a specific amount of time. This feature is especially useful for **unattended presentations**, such as those at a trade show booth.

### To advance slides automatically

- 1. Select the **slide** you want to modify.
- 2. Locate the **Timing** group on the **Transitions** tab. Under **Advance Slide**, uncheck the box next to **On Mouse Click**.

3. In the **After** field, enter the amount of time you want to display the slide. In this example, we will advance the slide automatically after 1 minute and 15 seconds, or 01:15:00.

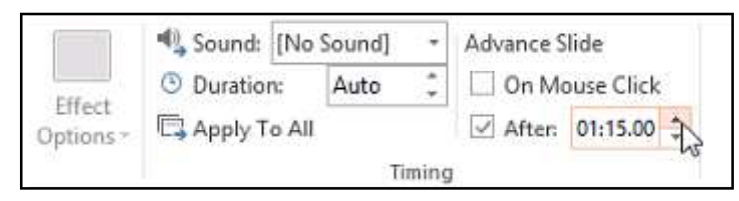

4. Select another slide and repeat the process until all the slides have the desired timing. You can also click the **Apply to All** command to apply the same timing to all slides.

\*If you need to advance to the next slide before an automatic transition, you can always click the mouse or press the spacebar to advance the slides as normal.

# **Managing Slides**

```
As you add more slides to a pre-
sentation, it can be difficult to
keep everything organized. For-
tunately, PowerPoint offers tools
to help you organize and prepare
your slide show.
```

### About slide views

PowerPoint includes several different **slide views**, which are all useful for various tasks. The **slide view commands** are located in the bottom-right of the PowerPoint window. There are four main slide views:

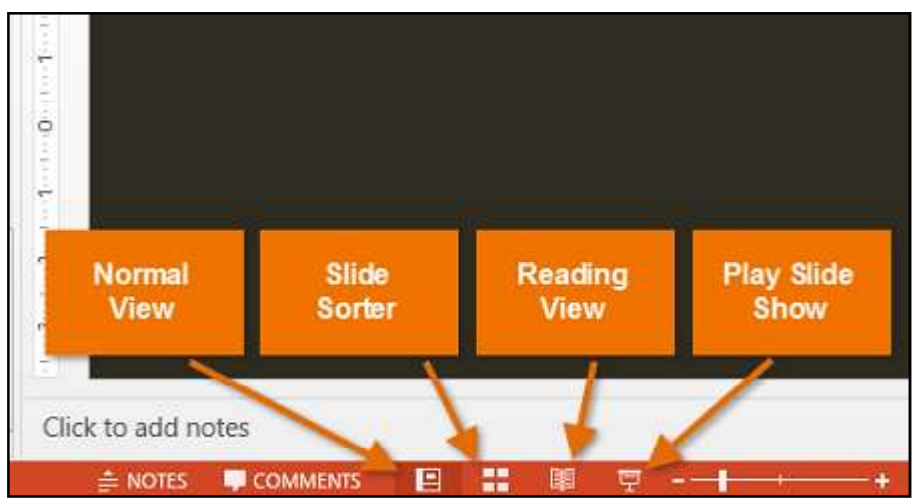

**Normal view:** This is the **default** view, where you create and edit slides. You can also move slides in the slide navigation pane on the left.

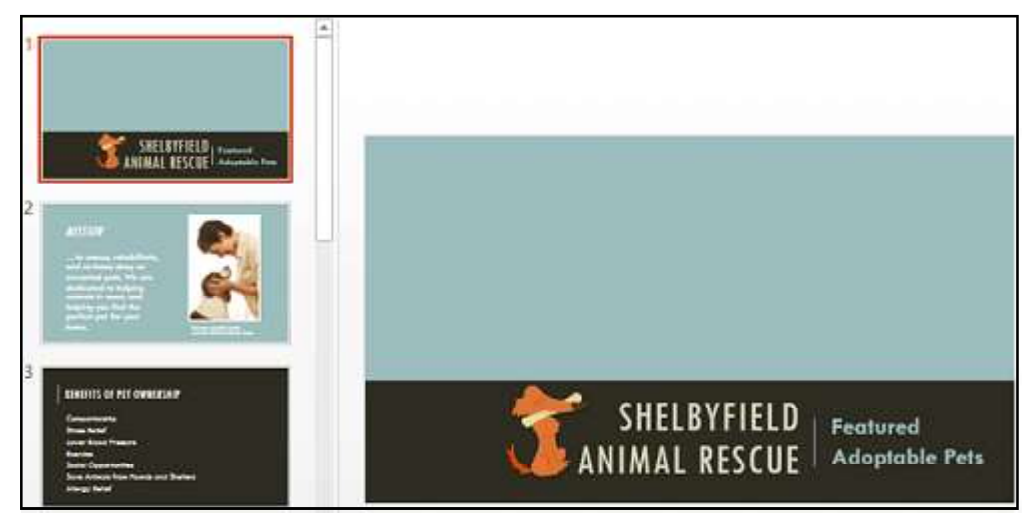

**Slide sorter:** In this view, you will see a **thumbnail version** of each slide. You can drag and drop slides to reorder them quickly.

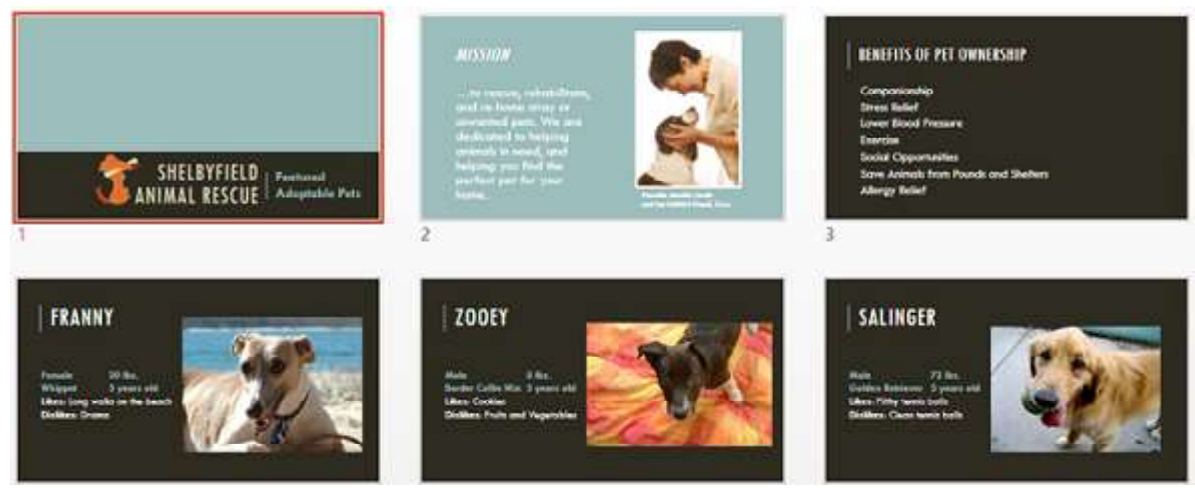

**Reading view:** This view fills the PowerPoint window with a **preview** of your presentation. It includes easily accessible **navigation buttons** at the bottom-right.

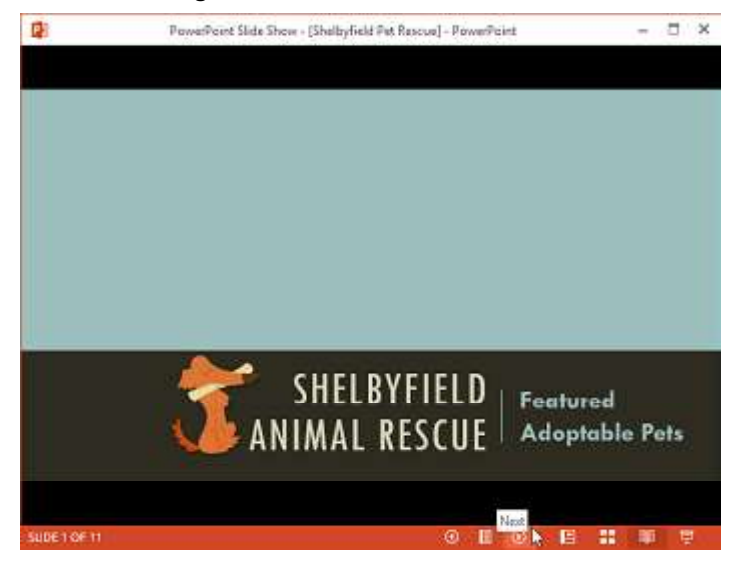

Play slide show: This is the view you will use to **present** to an audience. This command will begin the presentation from the **current slide**. You can also press **F5** on your keyboard to start from the beginning. A menu will appear when you hover the mouse in the bottom-left corner. These commands allow you to navigate through the slides and access other features, such as the **pen** and **highlighter**.

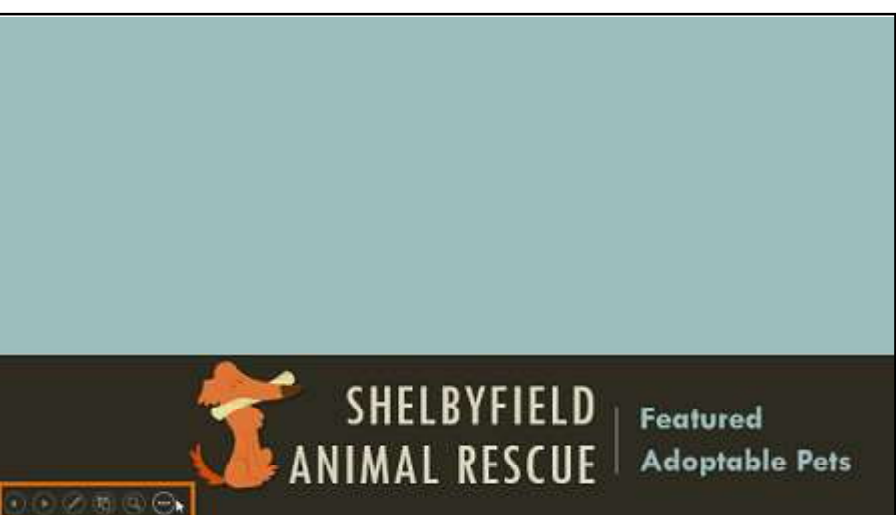

### **Outline view**

**Outline view** shows your slide text in **outline** form. This allows you to quickly edit your slide text and view the content of multiple slides at once. You could use this layout to review the organization of your slide show and prepare to deliver your presentation.

### To view an outline:

1. From the View tab, click the Outline View command.

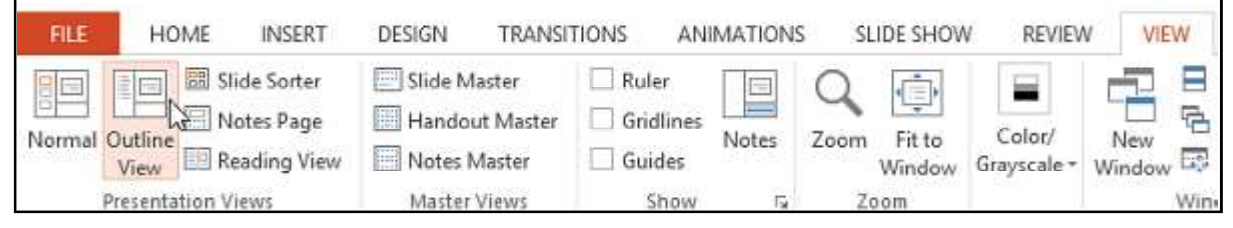

- 2. An **outline** of your slide text will appear in the slide navigation pane.
- 3. You can type directly in the outline to make changes to your slide text.

### Slide notes

You can add **notes** to your slides from the **Notes** pane. Often called **speaker notes,** they can help you deliver or prepare for your presentation.

### To add notes:

1. Click the Notes command at the bottom of the screen to open the Notes pane.

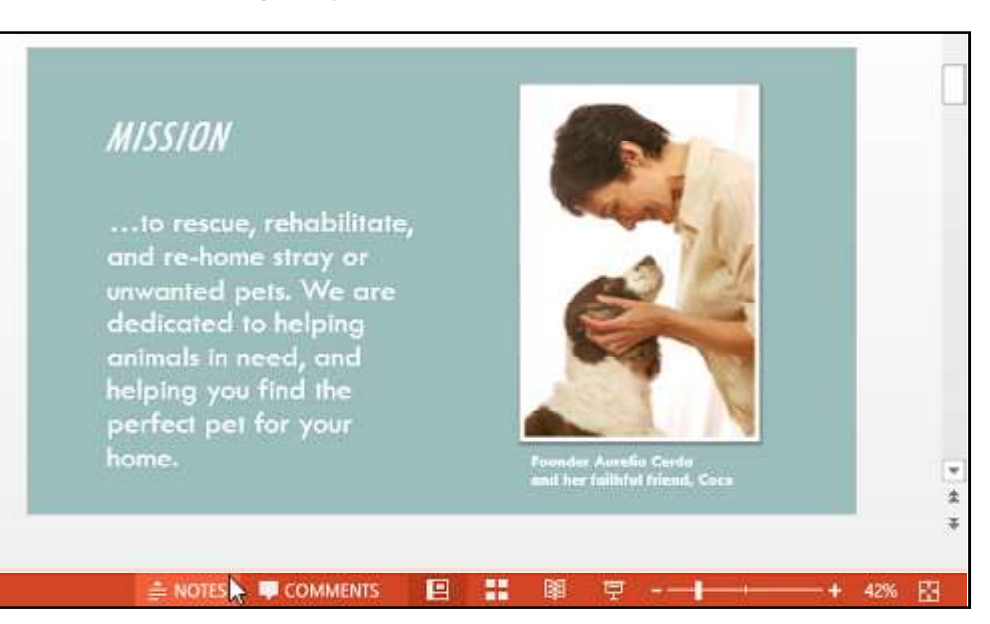

werPoint

2. Click and drag the **edge** of the pane to **resize** it if desired.

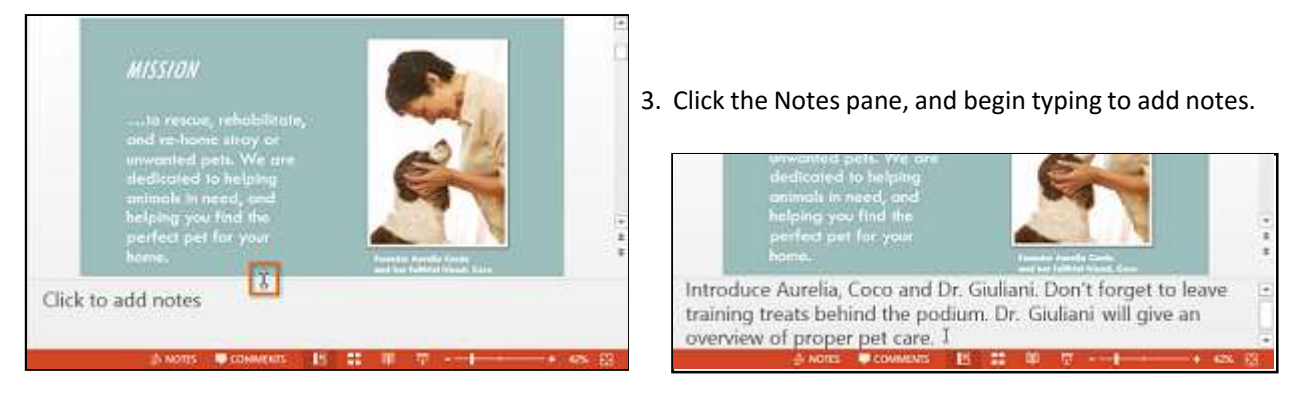

\*You can also access Notes Page view to edit and review your notes. Just click the Notes Page command from the View tab. From there, you can type notes in the text box below each slide.

| Richson Technoserv Opc Pvt. Ltd. | 16 | MS Poy |
|----------------------------------|----|--------|
|----------------------------------|----|--------|

### **Slide sections**

If you have a lot of slides, you can organize them into sections to make your presentation easier to navigate. Sections can be collapsed or expanded in the slide navigation pane and named for easy reference.

### To create slide sections

In our example, we will add two sections: one for dogs that are available for adoption, and another for cats and other pets. 1. Select the **slide** you want to begin a section.

2. From the **Home** tab, click the **Section** command, then choose **Add Section** from the drop-down menu.

INSERT

DESIGN

TRAN

HOME

FILE

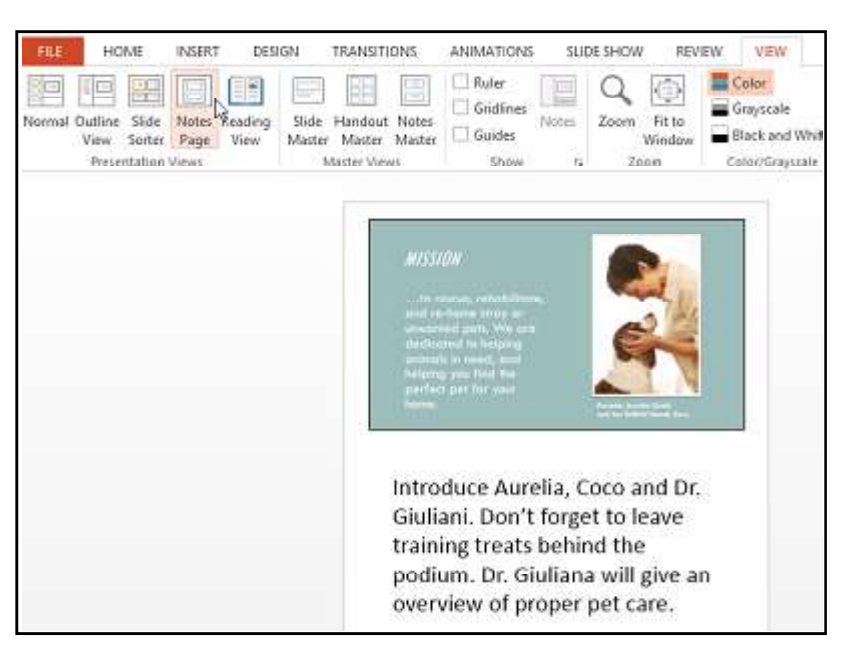

3. An **Untitled Section** will appear in the slide navigation pane.

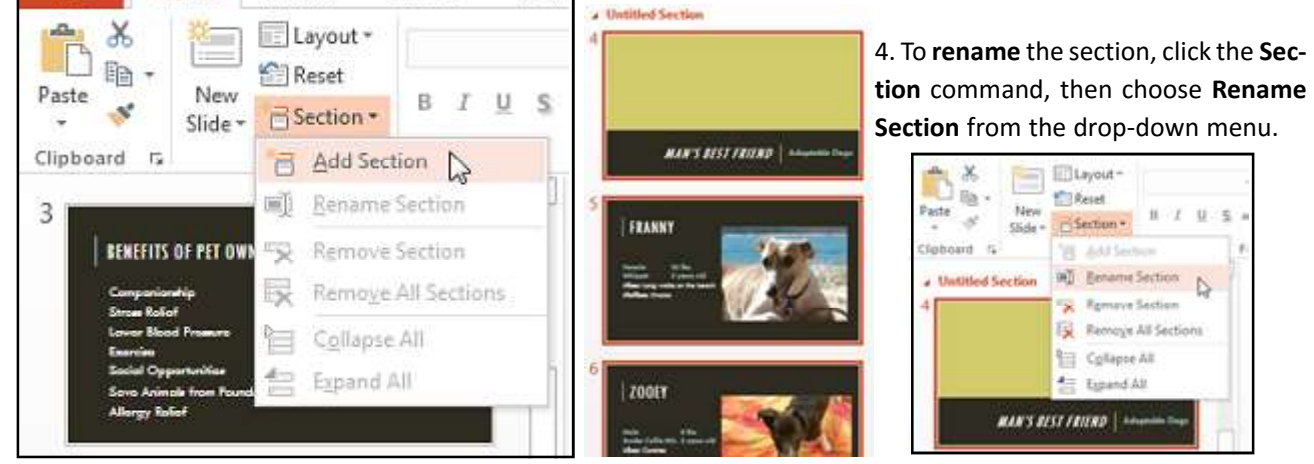

- 5. Type the new section name in the dialog box, then click **Rename**.
- 6. Repeat to add as many sections as you need.
- 7. In the slide navigation pane, click the **arrow** next to a section name to **collapse** or **expand** it.

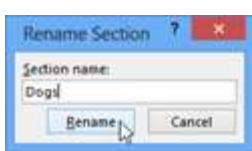

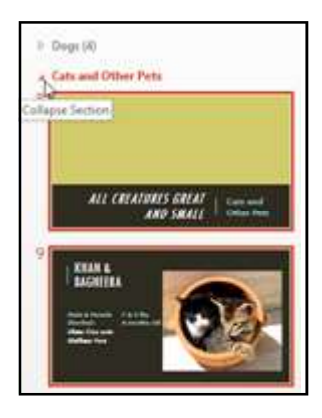

\*To **remove** a section, click the **Section** command, then click **Remove Section**. You can also click **Remove All Sections** to remove all sections from your slides.

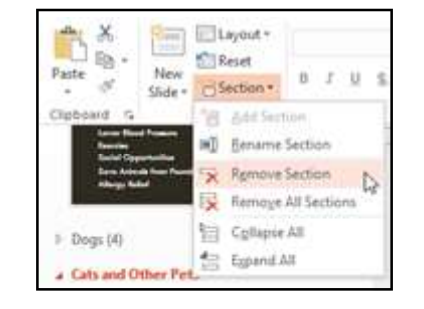

17

Richson Technoserv Opc Pvt. Ltd.

# Printing

Even though PowerPoint presentations are designed to be viewed on a computer, there may be times when you want to **print** them. You can even print custom versions of a presentation, which can be especially helpful when **presenting** your slide show. The Print pane makes it easy to preview and print your presentation.

### **Print layouts**

PowerPoint includes several **layouts** when printing a presentation. The layout you choose will mostly depend on **why** you are printing the slide show. There are four different print layouts:

**Full-page slides:** This prints a full page for **each slide** in your presentation. This layout would be most useful if you needed to **review** or **edit** a printed copy of your presentation.

**Notes:** This prints each slide, along with any speaker notes for the slide. If you have included a lot of notes for each slide, you could keep a printed copy of the notes with you while presenting.

**Outline:** This prints an overall **outline** of the slide show. You could use this layout to review the organization of your slide show and prepare to deliver your presentation.

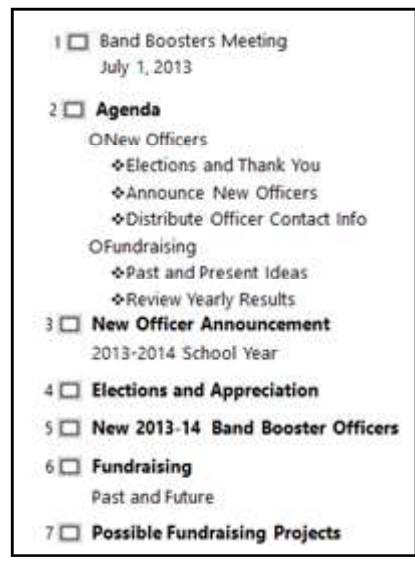

Handouts: This prints thumbnail versions of each slide, with optional space for notes. This layout is especially useful if you want to give your audience a physical copy of the presentation. The optional space allows them to take notes on each slide.

| te al alman ta Astronom             |  |
|-------------------------------------|--|
| Sand Bourner Manifestra<br>and Late |  |

| <br> |
|------|
|      |
|      |

| Non-Officer Advancement                                                                                        |  |
|----------------------------------------------------------------------------------------------------|--|
| and a second second second second second second second second second second second second second second second |  |

### To access the Print pane:

1. Select the File tab. Backstage view will appear.

2. Select **Print**. The Print pane will appear press **enter** on keyboard or click the **Print** command button.

\*You can also access the Print pane by pressing **Ctrl+P** on your keyboard.

# **Presenting Your Slide Show**

Once your slide show is complete, you will need to learn how to **present it** to an audience. PowerPoint offers several tools and features to help make your presentation smooth, engaging, and professional.

### Presenting a slide show

Before you present your slide show, you will need to think about the type of **equipment** that will be available for your presentation. Many presenters use **projectors** during presentations, so you might want to consider using one as well. This allows you to control and preview slides on one monitor while presenting them to an audience on another screen.

### To start a slide show:

1. Click the **Start From Beginning** command on the Quick Access toolbar, or press the **F5** key at the top of your keyboard. The presentation will appear in full-screen mode.

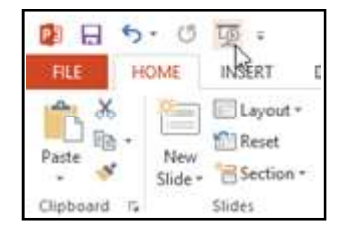

\*You can also click the **Play Slide Show** command at the bottom of the PowerPoint window to begin a presentation from the current slide.

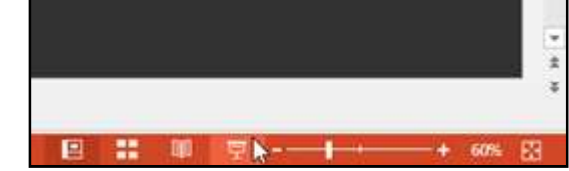

\*Click the **Slide Show** tab on the Ribbon to access even more options. From here, you can start the presentation **from the current slide** and access **advanced presentation options.** 

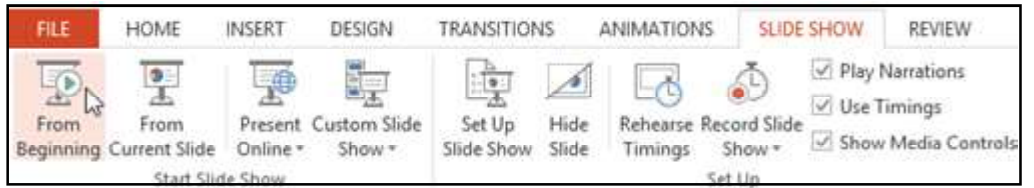

### To advance and reverse slides

You can advance to the next slide by **clicking your mouse** or pressing the **spacebar** on your keyboard. Alternatively, you can use or **arrow keys** on your keyboard to move forward or backward through the presentation.

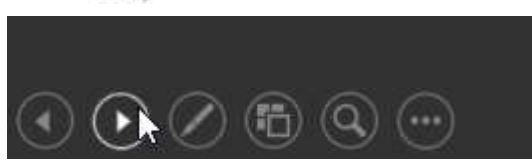

\*You can also hover your mouse over the bottom-left and click the arrows to move forward or backward.

### To stop a slide show:

You can exit presentation mode by clicking the **Esc** key on your keyboard. Alternatively, you can click the **Slide Show Options** button in the bottom-left and select **End Show**.

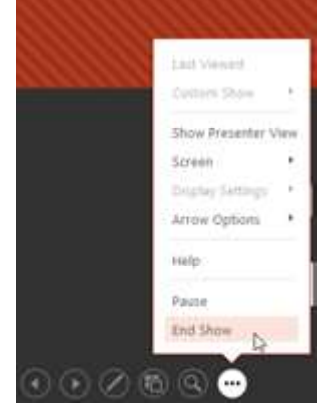

\*The presentation will also end after the **last slide**. You can click the mouse or press the spacebar to return to Normal view.

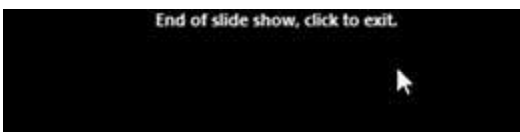

### Presentation tools and features

PowerPoint provides convenient tools you can use while presenting your slide show. For example, you can change your mouse pointer to a **pen** or **highlighter** to draw attention to items in your slides. In addition, you can **jump around** to slides in your presentation or access other programs from your **taskbar** if needed.

Richson Technoserv Opc Pvt. Ltd.

### To access drawing tools:

Your mouse pointer can act as **pen** or **highlighter** to draw attention to items in your slides.

- 1. Locate and select the Pen Tools button in the bottom-left corner.
- 2. Select Pen or Highlighter based on your preference.

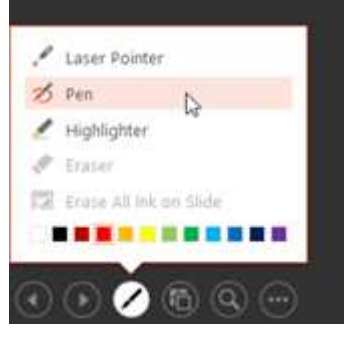

3. Click and drag the mouse to mark your slides. You can also press Ctrl+P on your keyboard to access the pen tool while presenting your slide show.

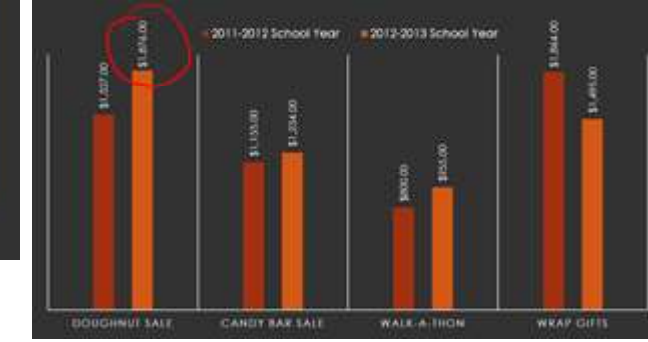

### To erase ink markings:

1. Locate and select the Pen Tools button in the bottom-left corner.

2. Select Eraser to erase individual ink markings, or select Erase All Ink on Slide to erase all markings.

\*When you end a slide show, you will also have the option to **Keep** or **Discard** any ink annotations made during your presentation. If you keep ink markings, they will appear as objects on your slides in Normal view.

| Microsoft P  | owerPoint       | ×      |
|--------------|-----------------|--------|
| Want to keep | your ink annota | tions? |
| Keen N       | Discard         |        |

### To skip to a nonadjacent slide:

You can jump to slides out of order if needed. 1. Locate and select the See All Slides button in the bottomleft corner.

2. Thumbnail versions of each slide will appear. Select the slide you want to jump to.

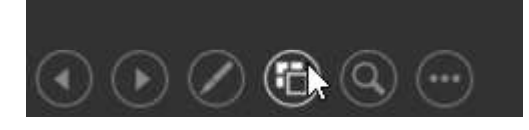

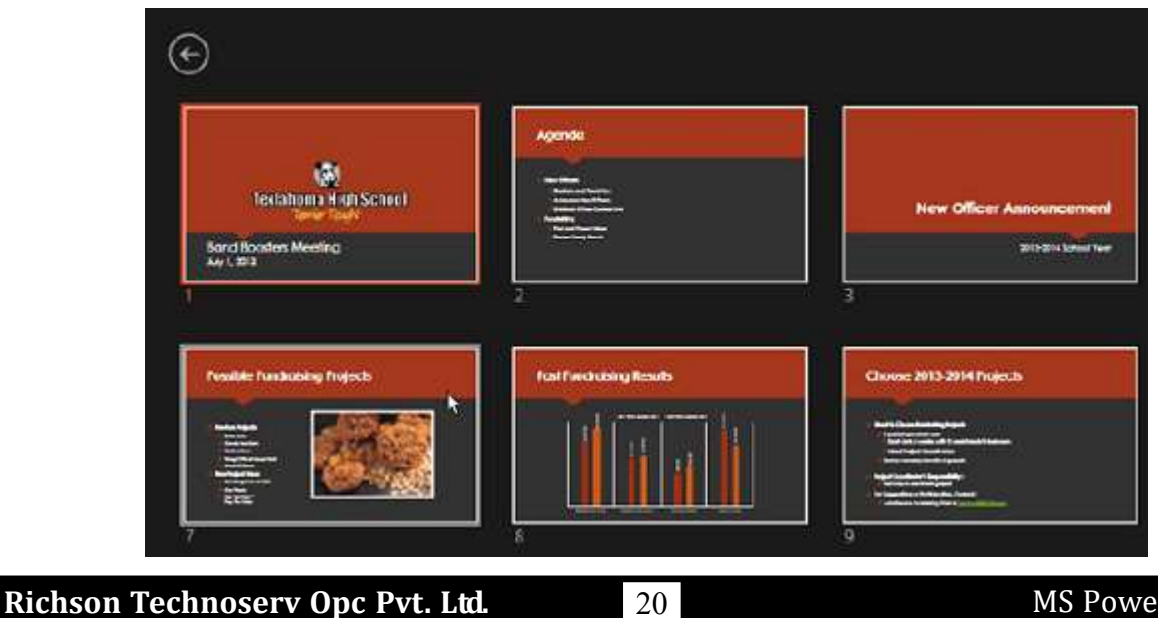

the laser pointer, select it from the Pen Tools, or press and hold the Ctrl key and the left mouse button. / Laser Pointer N 2 Pen / Highlighter A Carlos

\*You can also use the **laser** 

pointer feature to draw at-

tention to certain parts of

your slide. Unlike the pen

and highlighter, the laser pointer will not leave markings on your slides. To use

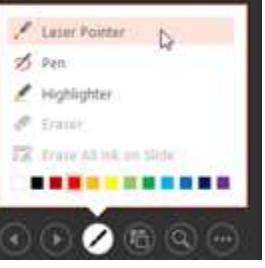

### 3. The selected slide will appear.

### To show the taskbar:

Sometimes you may need to access the Internet or other files and programs on your computer during your presentation. PowerPoint allows you to access your **taskbar** without ending the presentation.

1. Locate and select the Slide Options button in the bottom-left corner.

2. Select Screen, then click Show Taskbar.

3. Your **taskbar** will appear. Choose a program you want to open, such as a web browser. Click the PowerPoint icon to return to the presentation.

### Slide options

You can also access any of the menu items above by **rightclicking anywhere** on the screen during your slide show.

### **Presenter view**

If you are presenting your slide show with a second display like a projector—you can use **Presenter view**. Presenter view gives you access to a special set of controls on your screen that the audience would not see, allowing you to easily reference **slide notes**, preview the **upcoming slide**, and much more.

### To access Presenter view:

Start your slide show as you normally would, then click the **Slide Options** button and select **Presenter View**. Alternatively, you can press **Alt+F5** on your keyboard to start the slide show in Presenter view.

### Slide show setup options

PowerPoint has various options for setting up and playing a slide show. For example, you can set up an unattended presentation that can be displayed at a kiosk and make your slide show repeat with continuous looping.

### To access slide show setup options:

1. Select the Slide Show tab, then click the Set Up Slide Show command.

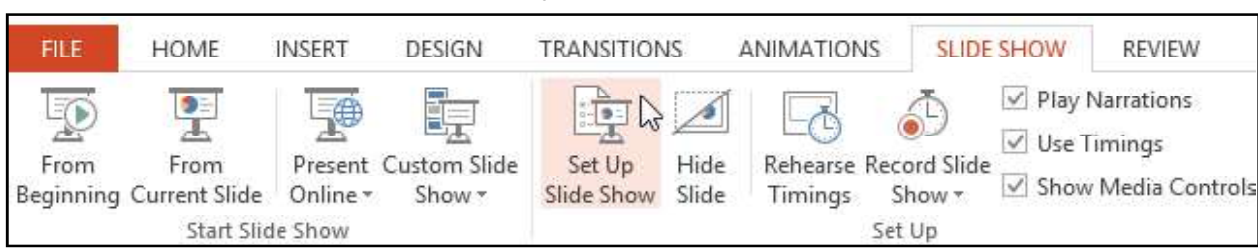

2. The **Set Up Show** dialog box will appear. From here, you can select the desired options for your presentation. (refer image on next page)

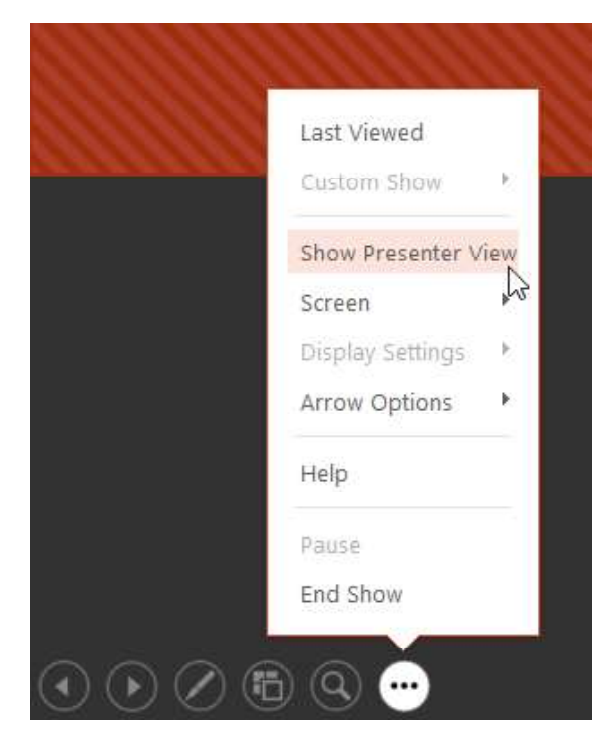

| et Up Show                                                                                                    | ? ×                                                                   |  |  |  |  |  |
|----------------------------------------------------------------------------------------------------|-----------------------------------------------------------------------|--|--|--|--|--|
| Show type    Presented by a speaker (full screen)  Browsed by an individual (window) Browsed at a kiosk (full screen)  Show ontions | Show slides      All      Erom: 1 1 1 1 1 1 1 1 1 1 1 1 1 1 1 1 1 1 1 |  |  |  |  |  |
| Loop continuously until 'Esc'     Show without narration     Show without animation     Disable hardware graphics acceleration      | Advance slides<br><u>Manually</u><br><u>Using timings, if present</u> |  |  |  |  |  |
| Pgn color:                                                                                                    | Multiple monitors<br>Slide sh <u>o</u> w monitor:                     |  |  |  |  |  |
| Laser pointer color:                                                                                                    | Automatic                                                             |  |  |  |  |  |
|                                                                                                    | Resolution:                                                           |  |  |  |  |  |
|                                                                                                    | Use Current Resolution                                                |  |  |  |  |  |
|                                                                                                    | Use Presenter View                                                    |  |  |  |  |  |
|                                                                                                    | OK Cancel                                                             |  |  |  |  |  |

To advance slides automatically, you will need to customize the slide timing on the **Transitions** tab. Refer our lesson on **Applying Transitions** to learn how.

| DESIGN       | TRANSITIONS  | ANIMATIONS                                               | SLIDE SHOW REVIEW                    | VIEW                                         |
|--------------|--------------|----------------------------------------------------------|--------------------------------------|----------------------------------------------|
| F            | ade Push     | <ul> <li>▲</li> <li>Effect</li> <li>Options -</li> </ul> | Sound: [No Sound]<br>Duration: 00.01 | Advance Slide On Mouse Click After: 01:15.00 |
| Transition t | o This Slide |                                                          | Timi                                 | ng                                           |

# **Inserting Pictures**

### Introduction

Adding **pictures** can make your presentations more interesting and engaging. You can insert a **picture from a file** on your computer onto any slide. PowerPoint even includes tools for finding **online pictures** and adding **screenshots** to your presentation.

### To insert a picture from a file:

1. Select the Insert tab, then click the Pictures command in the Images group.

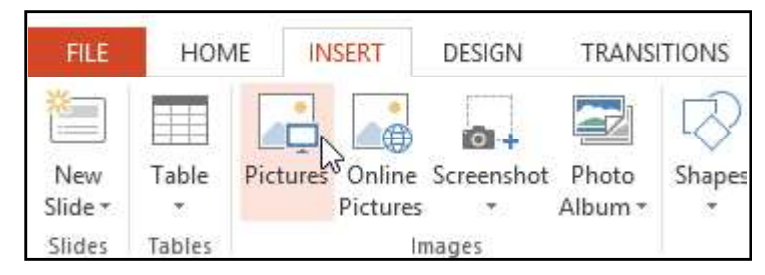

2. A dialog box will appear. Locate and select the **desired image file**, then click **Insert**.

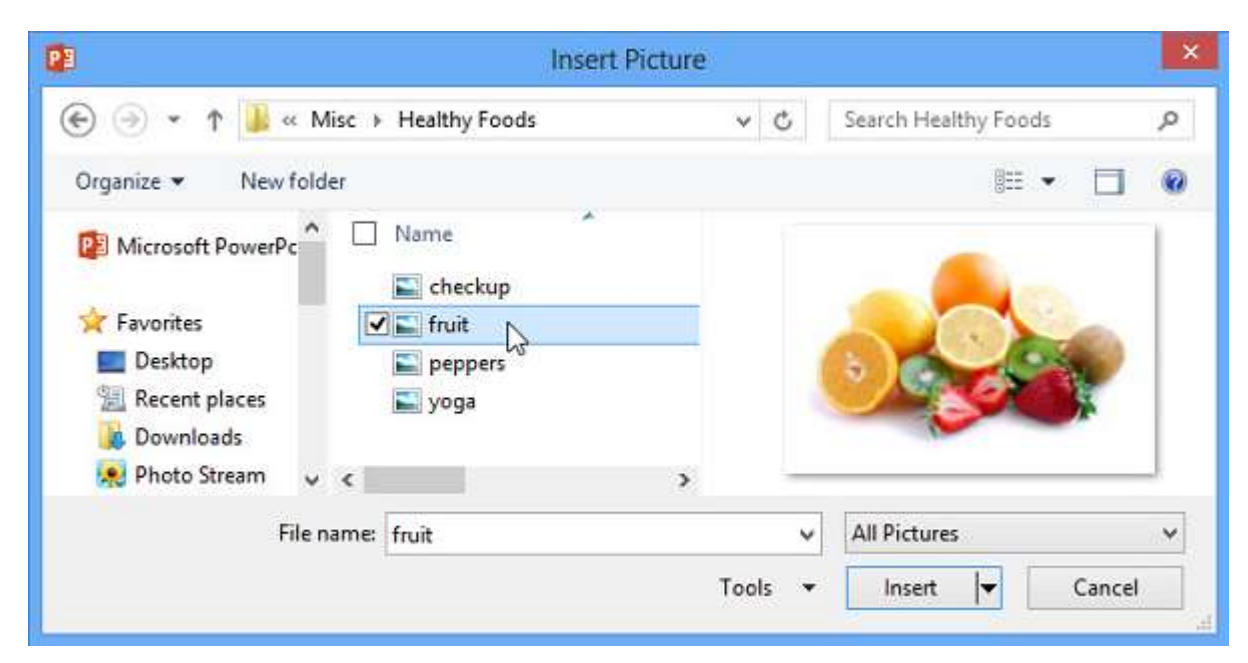

3. The picture will appear on the currently selected slide.

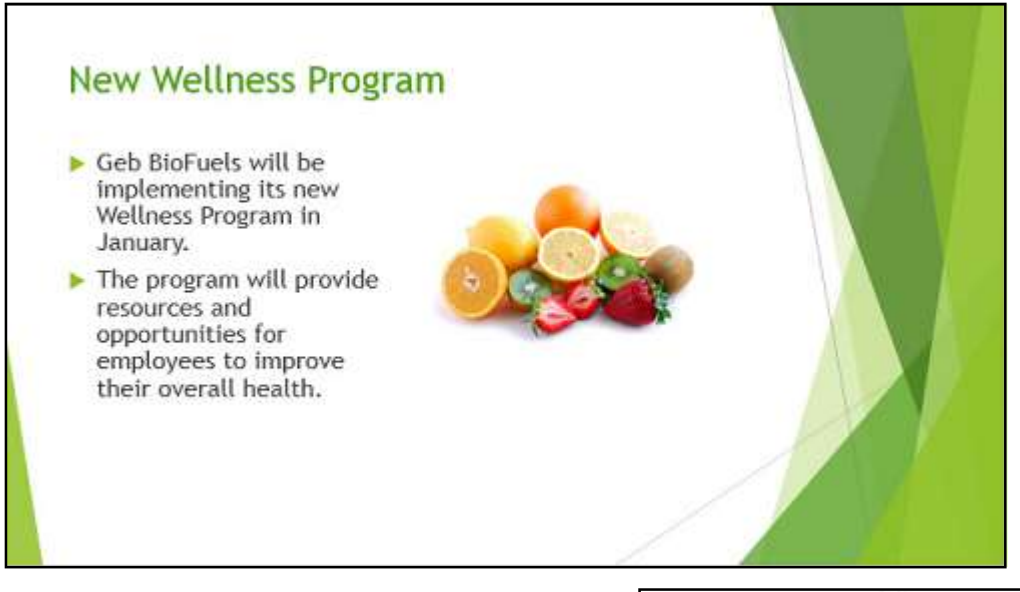

### Moving and resizing pictures

Once you have inserted a picture, you may want to move it to a **different location** on the slide or change its **size**. PowerPoint makes it easy to **arrange** pictures in your presentation.

### To select a picture

1. Before you can modify a picture, you will need to **select** it.

2. Simply click to select a picture. A **solid line** will appear around a selected picture.

### To resize a picture

1. Click and drag the **corner sizing handles** until the picture is the desired size.

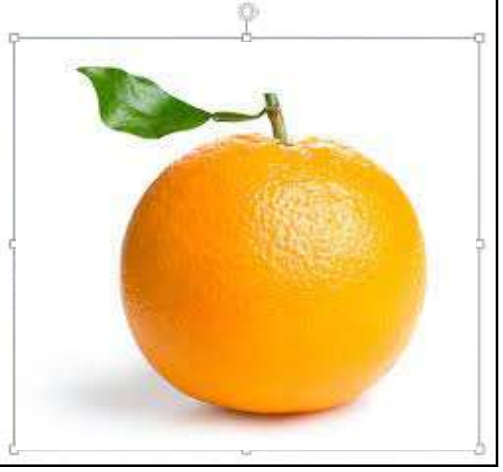

Richson Technoserv Opc Pvt. Ltd.

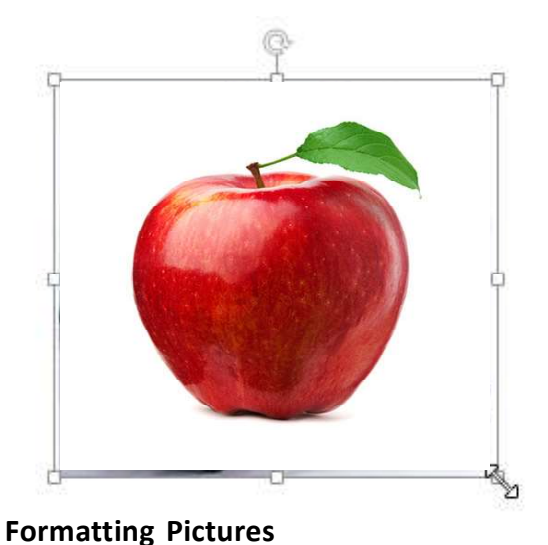

There are a variety of ways to format the pictures in

To crop an image:

part of it.

tab appears.

\*The corner sizing handles will resize a picture while preserving its original aspect ratio. If you use the side sizing handles, the image will become **distorted**.

### To rotate a picture

Click and drag the arrow above an image to **rotate** it right or left. (refer this image rotate button appearing at the top) \*Hold the **Shift** key on your keyboard when rotating an image to *limit the rotation angle.* 

To move a picture Click and drag to move a picture to a new location on a slide.

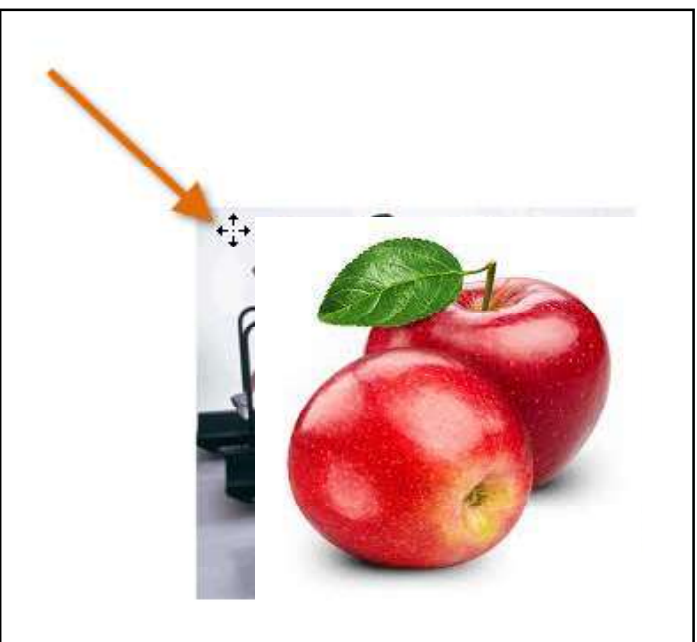

# your slide show. The picture tools in PowerPoint make it easy to personalize and modify the images in interesting ways. PowerPoint allows you to change the picture style and shape, add a border, crop and compress pictures, add artistic effects, and more. When you crop an image, a part of the picture is removed. Cropping may be helpful when a picture has a lot of content and you want to focus on only 1. Select the image you want to crop. The Format 2. On the Format tab, click the **Crop** command.

FORMAT VIEW 🖉 Picture Border \* 🔄 Bring Forward 🔹 4.25' Picture Effects • Send Backward \* Crop 2.82" 🚰 Picture Layout -Selection Pane 21. 5 Arrange Size 5 Crop Crop your picture to remove any unwanted areas.

24

3. Cropping handles will appear around the image. Click, hold, and drag a handle to crop the image.

4. Click the **Crop** command again. The image will be cropped.

\*The corner handles are useful for simultaneously cropping the image horizontally and vertically.

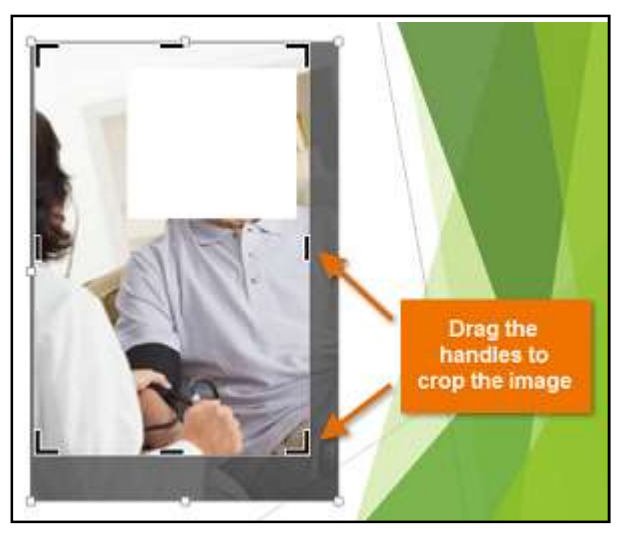

3. The image will appear formatted as the shape.

### Image adjustments

PowerPoint offers several options for changing the way images appear in your slide show. For example, you can add a **frame**, make image **corrections**, change the image's **color** or **brightness**, and even add some stylish **artistic effects**. These options are located in the **Adjust** and **Picture Styles** groups on the **Format** tab.

### To crop an image to a shape:

1. Select the image you want to crop, then click the **Format** tab.

2. Click the **Crop** drop-down arrow. Hover the mouse over **Crop to Shape**, then select the desired **shape** from the drop-down menu that appears.

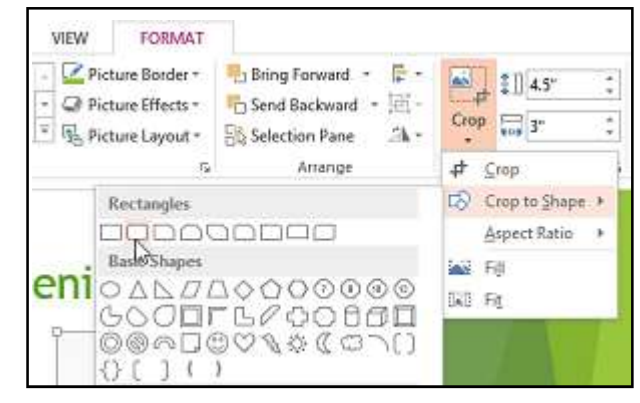

\*You may want to crop the image to the desired size before cropping it to a shape.

### To add a border to an image:

- 1. Select the image you want to add border to, then click the Format tab.
- 2. Click the **Picture Border** command. A drop-down menu will appear.

3. From here, you can select a **color, weight (thickness)**, and whether or not the line is **dashed**.

4. The border will appear around the image.

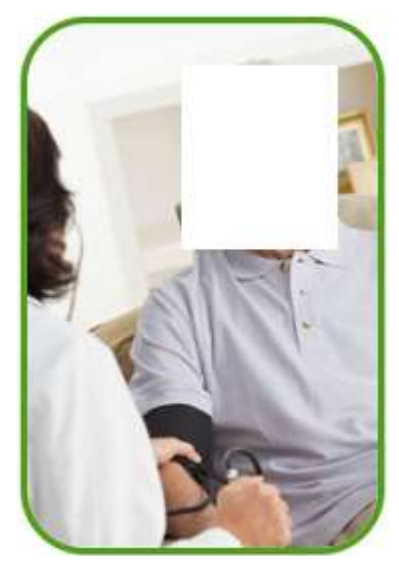

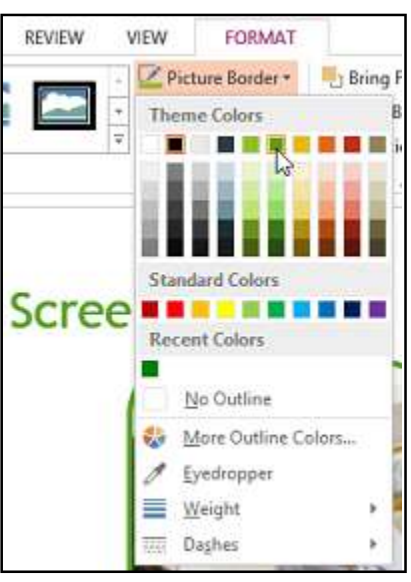

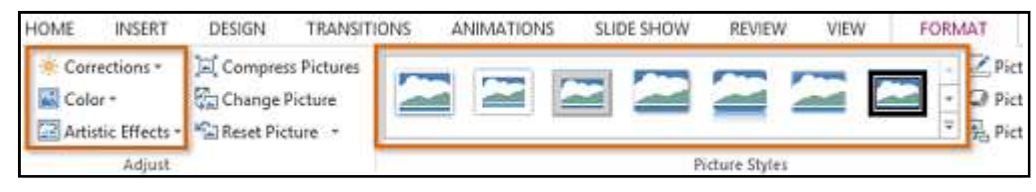

25

# Richson Technoserv Opc Pvt. Ltd.

When you are ready to make adjustments or experiment with the look of an image, select the picture and choose one of these options from the Format tab:

**Corrections:** This command is located in the **Adjust** group. From here, you can **sharpen** or **soften** the image to adjust how blurry or clear it appears. You can also adjust the **brightness** and **contrast**, which controls how light or dark the picture appears.

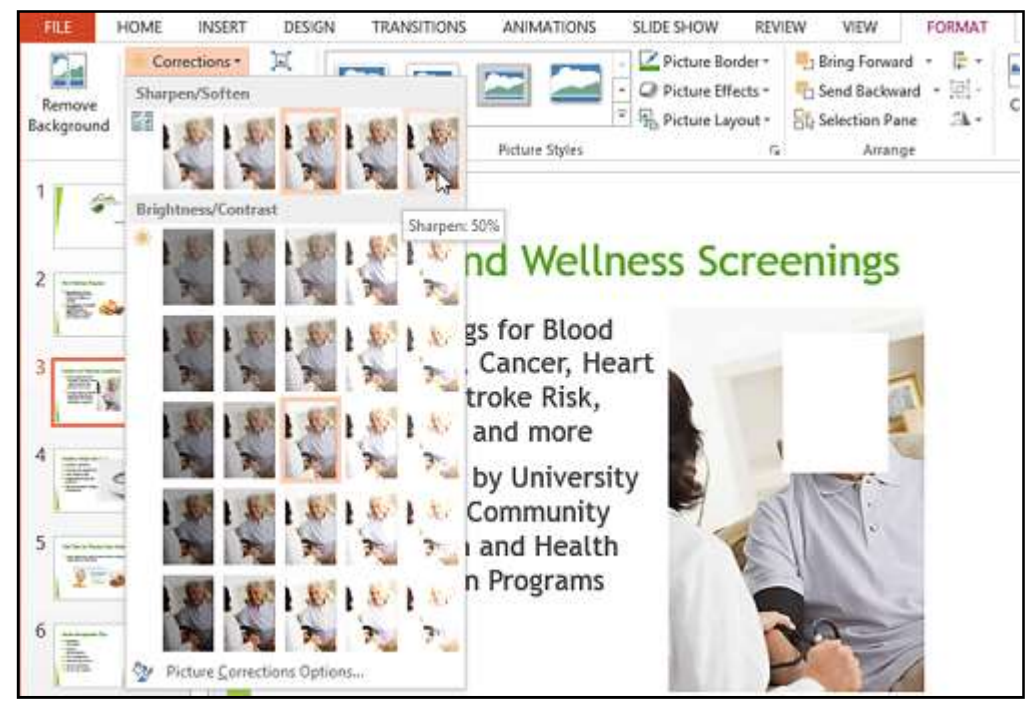

**Color:** This command is located in the **Adjust** group. From here, you can adjust the image's **saturation** (how vivid the colors are), **tone** (the temperature of the image, from cool to warm), and **coloring** (changing the overall color of the image).

Artistic Effects: This command is located in the Adjust group. From here, you can add artistic effects such as pastels, watercolors, and glowing edges.

**Picture Styles Group:** This group contains a variety of styles you can apply to your picture, such as frames, borders, and soft edges.

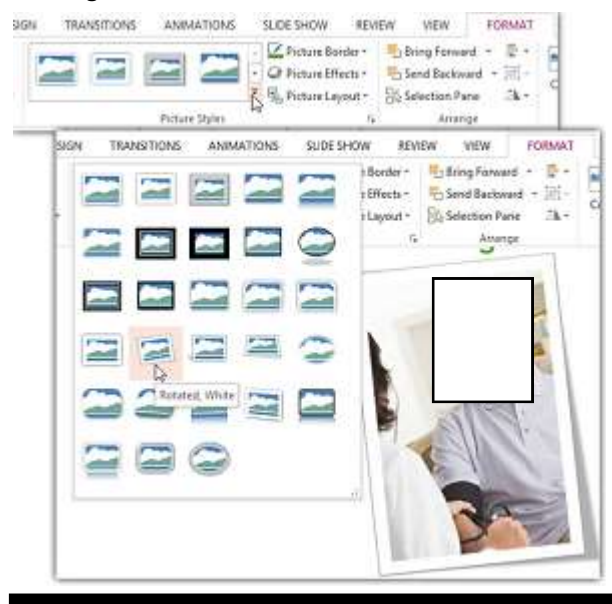

### **Compressing pictures**

If you want to email a presentation that contains pictures, you will need to monitor its **file size**. Large high-resolution pictures can quickly cause your presentation to become very large, which may make it difficult or impossible to attach to an email. Additionally, **cropped areas** of pictures are saved with the presentation by default, which can add to the file size. PowerPoint can reduce the file size by **compressing** pictures, lowering their **resolution**, and **deleting cropped areas**.

### To compress a picture:

1. Select the picture you want to compress, then click the **Format** tab.

2. Click the Compress Pictures command.

Richson Technoserv Opc Pvt. Ltd.

| DESIGN                              | TRANSITI               | ONS      | ANIMATION | s slide | SHOW | REVIEW        | VIEW | FORMAT                                                                                      |
|-------------------------------------|------------------------|----------|-----------|---------|------|---------------|------|---------------------------------------------------------------------------------------------|
| 💢 Compre<br>🚰 Change<br>😭 Reset Pic | ss Pictures<br>Picture |          |           |         | 2    | 2             |      | □<br>□<br>□<br>□<br>□<br>□<br>□<br>□<br>□<br>□<br>□<br>□<br>□<br>□<br>□<br>□<br>□<br>□<br>□ |
| -                                   | 5008A                  |          |           |         | P    | icture Styles |      |                                                                                             |
| Compress                            | Pictures               |          |           |         |      |               |      |                                                                                             |
| Compress<br>to reduce               | pictures in third      | ne docum | ient      |         |      |               |      |                                                                                             |

3. A dialog box will appear. Place a check mark next to **Delete cropped areas of pictures**. You can also choose whether to apply the settings to **this picture only** or to all pictures in the presentation.

4. Choose a **Target output**. If you are emailing your presentation, you may want to select Email, which produces the smallest file size. When you are done, click **OK**.

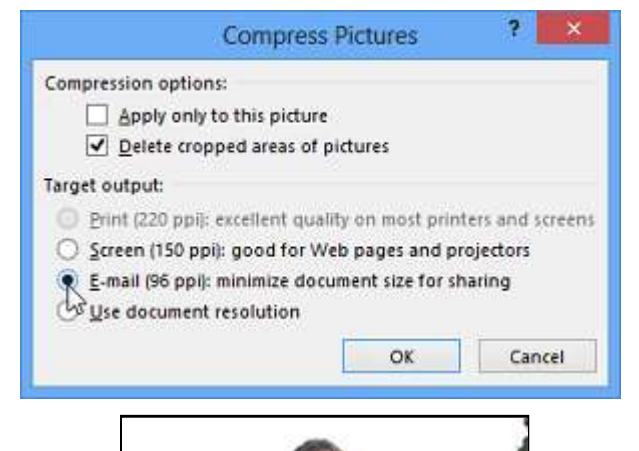

### Removing the background from an image

With **Background** Removal, PowerPoint uses special algorithms to determine which parts of the image are the background and then removes these areas from the image. This can give your images a cleaner appearance and will allow the slide background (or other objects) to show through. Some images do not work as well with Background Removal, and they may require extra time and effort to get good results. Generally, it is more difficult if the image has a complex background or if the foreground and background blend together.

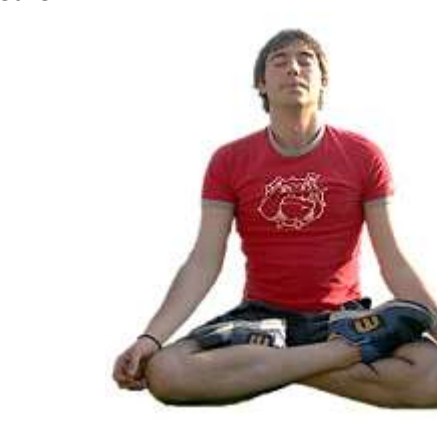

### To remove the background from an image:

- 1. Select the desired image, then click the **Format** tab.
- 2. Click the Remove Background command.

3. PowerPoint will try to guess which part of the image is the background, and it will mark this area with a **magenta** fill. It will also place a box around the image with selection handles.

4. Drag the selection handles until all of the foreground is inside the box. After you do this, PowerPoint may readjust the background.

5. At this point, you may need to help PowerPoint decide which parts of the image are **foreground** and which parts are **background**. You can do this by using the **Mark Areas to Keep** and **Mark Areas to Remove** commands:

If PowerPoint has marked part of the foreground magenta, click Mark Areas to Keep and draw a line in that region of the image.

If part of the background has not been marked with magenta, click Mark Areas to Remove and draw a line in that region of the image.

6. After you add your marks, PowerPoint will readjust the image.

7. When you are satisfied with the image, click Keep Changes.

8. The background will be removed. You can adjust the image at any time by clicking the Remove Background command again.

# **Animating Text and Objects**

In PowerPoint, you can animate text and objects such as clip art, shapes, and pictures. Animation—or movement—on the slide can be used to draw the audience's attention to specific content or to make the slide easier to read.

### The four types of animations

There are several animation effects you can choose from, and they are organized into four types: Entrance: These control how the object enters the slide. For example, with the Bounce animation the object will "fall" onto the slide and then bounce several times.

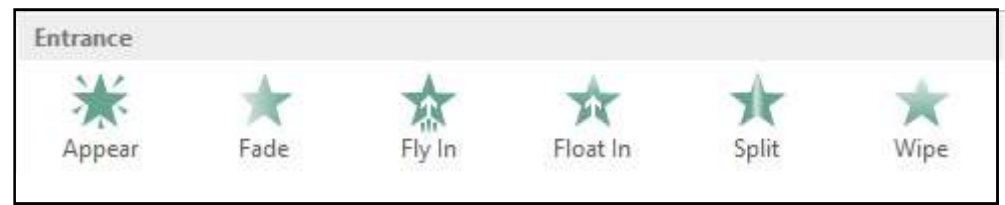

**Emphasis:** These animations occur while the object is on the slide, often triggered by a mouse click. For example, you can set an object to spin when you click the mouse.

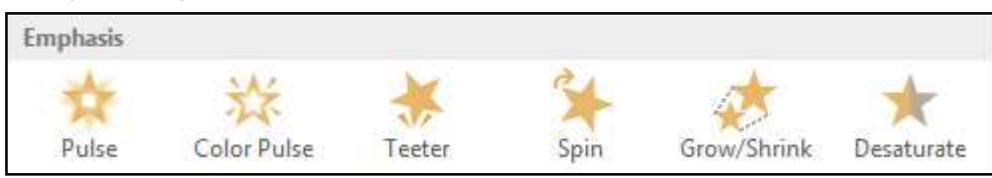

**Exit:** These control how the object exits the slide. For example, with the Fade animation the object will simply fade

away.

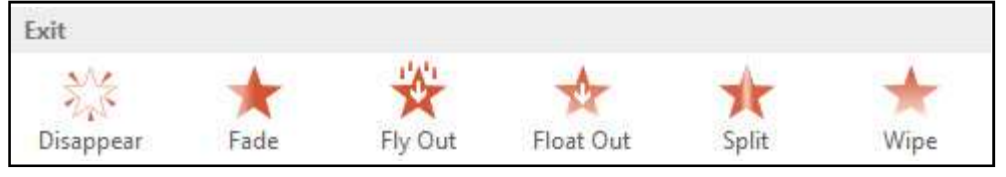

Motion Paths: These are similar to Emphasis effects, except the object moves within the slide along a predetermined path, like a circle.

| Γ                                                                                   | Motion Paths                                    |              |      |        |        |          |                        |             |                                                                        |                                                                        |                                                            |
|-------------------------------------------------------------------------------------|-------------------------------------------------|--------------|------|--------|--------|----------|------------------------|-------------|------------------------------------------------------------------------|------------------------------------------------------------------------|------------------------------------------------------------|
|                                                                                     | Lines                                           | ب<br>Arcs    | 5    | Turns  |        | Shape    | )<br>es                | 00<br>Loops | Custom                                                                 | n Path                                                                 |                                                            |
| To apply an anin<br>object:<br>1. Select the obj                                    | mation to an                                    | FILE         | HOME | INSERT | DESIGN | TRANS    | SITIONS<br>M<br>Fly In | ANIMATIONS  | SLIDE SHOW                                                             | REVIEW                                                                 | VIEW                                                       |
| to animate.<br>2. On the <b>Animat</b><br>the More drop-d<br>the <b>Animation</b> g | <b>ions</b> tab, click<br>own arrow in<br>roup. | Preview<br>T |      |        |        | Animatio | an                     |             | More<br>Pick an anim<br>objects select<br>add multiple<br>same object, | Adv<br>ation to appl<br>ted on this sl<br>animations I<br>click Add Ar | anced Animatii<br>ly to<br>lide. To<br>to the<br>nimation. |
| Richson Te                                                                          | chnoserv Oj                                     | pc Pvt.      | Ltd. |        | 28     |          |                        |             | MS                                                                     | Powe                                                                   | erPoint                                                    |

3. A drop-down menu of animation effects will appear. Select the desired effect.

| HOME                      | INSERT        | DESIGN TRAN                     | IS/TIONS                                                                                                    | NIMATIONS              | SLIDE SHOW     |
|---------------------------|---------------|---------------------------------|----------------------------------------------------------------------------------------------------|------------------------|----------------|
| None                      |               |                                 |                                                                                                    |                        |                |
| *<br>None                 |               |                                 |                                                                                                    |                        |                |
| Entrance                  |               |                                 |                                                                                                    |                        |                |
| ¥<br>Appear<br>★<br>Shape | Fade          | Fly In<br>Fly In<br>Rendom Bars | Float In<br>Float In<br>Grow & Turn                                                                                                    | Split<br>Split<br>Zoom | Wipe<br>Swivel |
| Bounce<br>Emphasis        | 茶             | *                               | *                                                                                                    | ø                      | *              |
| Empl                      | hasis<br>ulse | hasis                           | hasis<br>transference of the second second s | hasis                  | hasis          |

4. The effect will apply to the object. The object will have a small **0** next to it to show that it has an animation. In the Slide pane, a **star** symbol also will appear next to the slide.

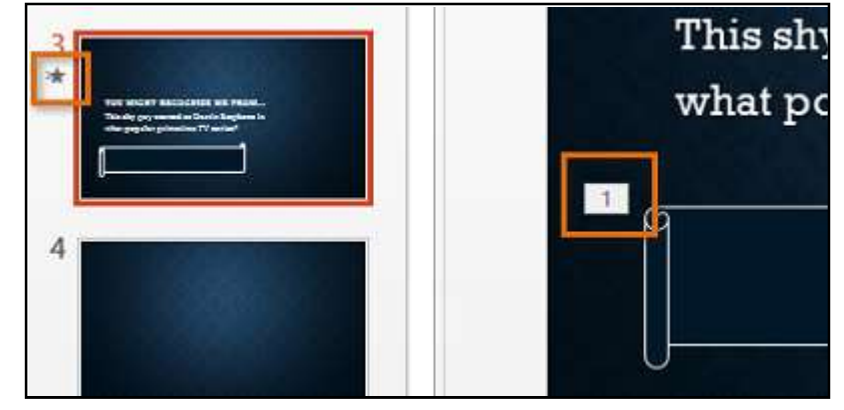

\*At the bottom of the menu, you can access even more effects.

| Ex      | it                                                                                   |                                                                         |         |             |             |   |
|---------|--------------------------------------------------------------------------------------|-------------------------------------------------------------------------|---------|-------------|-------------|---|
| D       | 5<br>isappear                                                                        | +<br>Fade                                                               | Fly Out | Float Out   | Split       |   |
|         | Wipe                                                                                 | shape                                                                   | Wheel   | Random Bars | Shrink & Tu |   |
| * * * ☆ | Zoom<br>More <u>E</u> ntra<br>More E <u>m</u> p<br>More E <u>x</u> it I<br>More Moti | Swivel<br>ance Effects<br>hasis Effects<br>Effects<br>ion <u>P</u> aths | Bounce  |             |             | • |
| *       | OLE Action                                                                           | n Verbs                                                                 |         |             |             |   |

### **Effect options**

Some effects will have options you can change. For example, with the Fly In effect you can control which direction the object comes from. These options can be accessed from the Effect Options command in the Animation group.

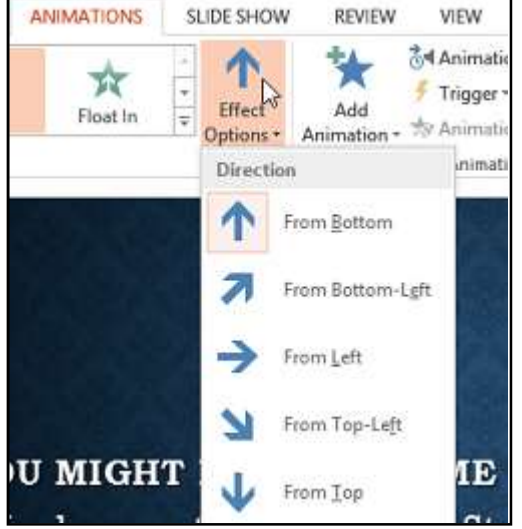

### To remove an animation

1. Select the small **number** located next to the animated object.

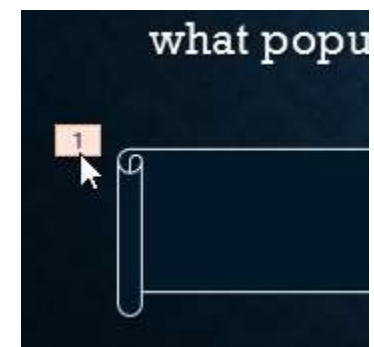

2. Press the Delete key. The animation will be deleted.

### Working with animations

### To add multiple animations to an object:

If you select a new animation from the menu in the Animation group, it will **replace the object's current animation**. However, you will sometimes want to place **more than one animation** on an object, like an **Entrance** and an **Exit** effect. To do this, you will need to use the **Add Animation** command, which will allow you to keep your current animations while adding new ones.

- 1. Select an object.
- 2. Click the Animations tab.
- 3. In the **Advanced Animation** group, click the **Add Animation** command to view the available animations.
- 4. Select the desired animation effect.

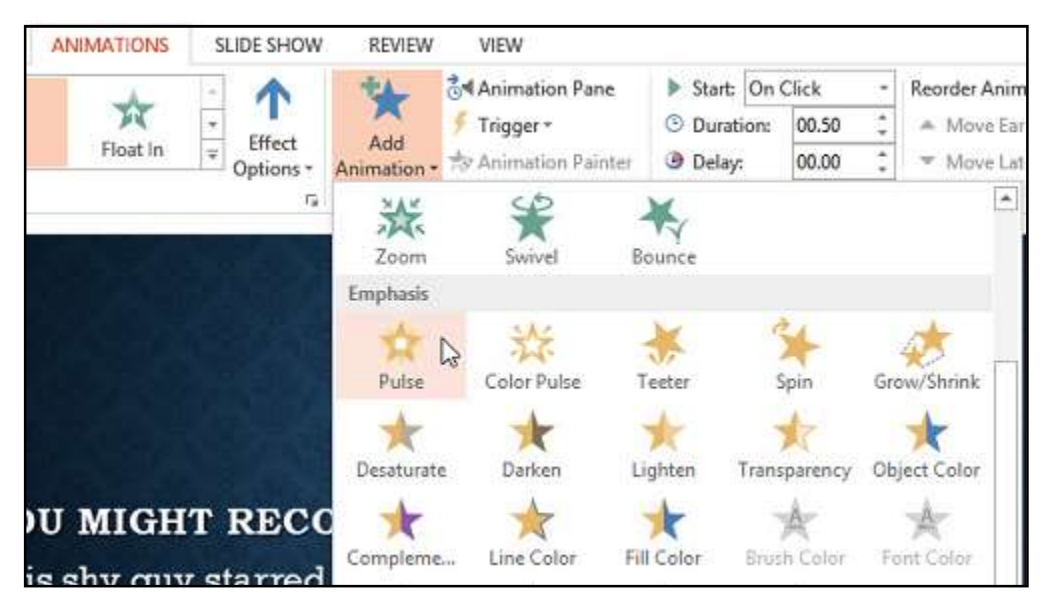

5. If the object has more than one effect, it will have a different **number** for each effect. The numbers indicate the **order** in which the effects will occur.

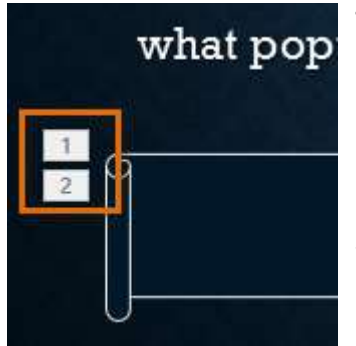

### To copy animations with the Animation Painter:

In some cases, you may want to apply the same effects to more than one object. You can do this by **copying** the effects from one object to another using the **Animation Painter**. In our example, we want text to appear on our banner shape, so we have added a text box on top of the banner. We had like the text to appear using the same effects we used on the banner, so we will use the Animation Painter to copy the effects from the banner to the text box.

1. Click the **object** that has the **effects** you want to copy. In our example, we will click our banner shape.

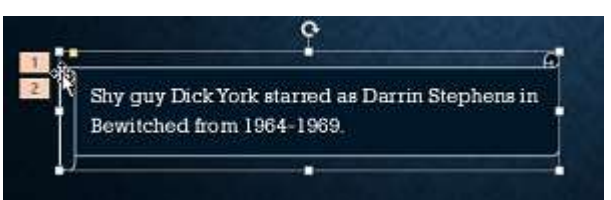

2. From the Animations tab, click the Animation Painter command.

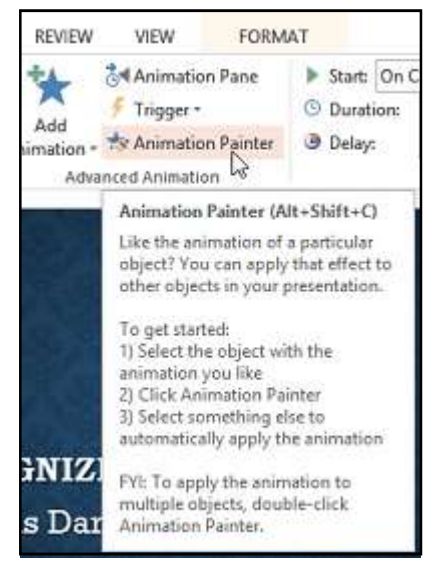

3. Click the **object** you want to copy the effects to. The effects are applied to the object. In our example, the effects from the shape are applied to the text box.

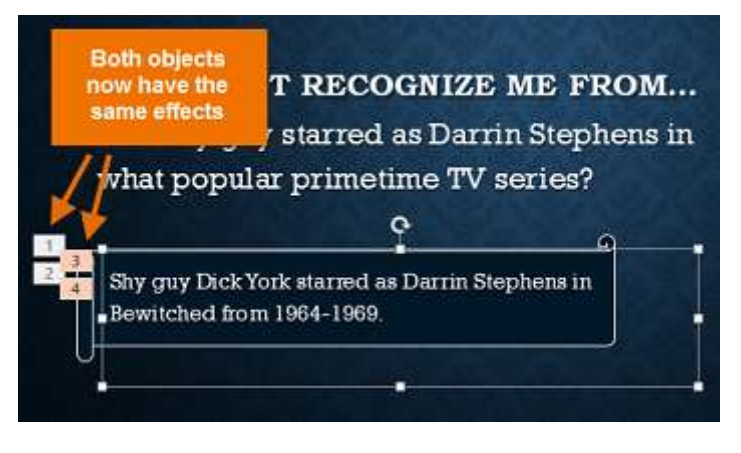

### To reorder the animations:

1. Select the **number** of the effect you want to change.

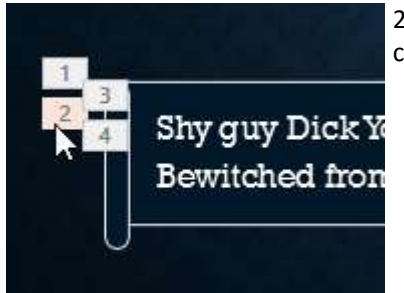

| Start On  | Click *          | Reorder Animation                |      |
|-----------|------------------|----------------------------------|------|
| Ouration: | 00.50 🗘          | <ul> <li>Move Earlier</li> </ul> |      |
| Delay:    | 00.00 🗘          | Move Later                       |      |
|           | Timing           | 15                               | ~    |
|           | Move L<br>Move t | ater<br>ne current animation to  | play |

2. From the **Animations** tab, click the **Move Earlier** or **Move Later** commands to change the ordering.

### To preview animations:

Any animation effects you have applied will show up when you play the slide show. However, you can also quickly **preview** the animations for the current slide without viewing the slide show.

31

- 1. Navigate to the slide you want to preview.
- 2. From the Animations tab, click the Preview command. The animations for the current slide will play.

| Richson | Technoserv | Opc H | vt. Ltd. |
|---------|------------|-------|----------|
|---------|------------|-------|----------|

MS PowerPoint

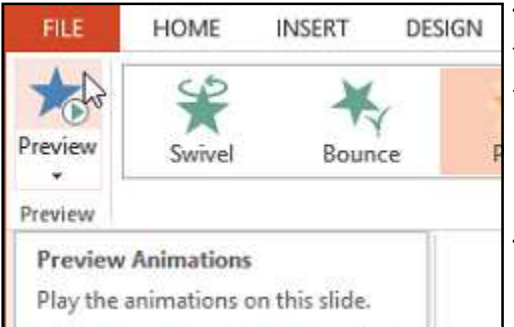

### The Animation Pane

The **Animation Pane** allows you to view and manage all of the effects that are on the current slide. You can **modify** and **reorder** effects directly from the Animation Pane, which is especially useful when you have several effects.

To open the Animation Pane:

1. From the Animations tab, click the Animation Pane command.

2. The Animation Pane will open on the right side of the window. It will show all of the effects for the current slide in the order in which they will appear.

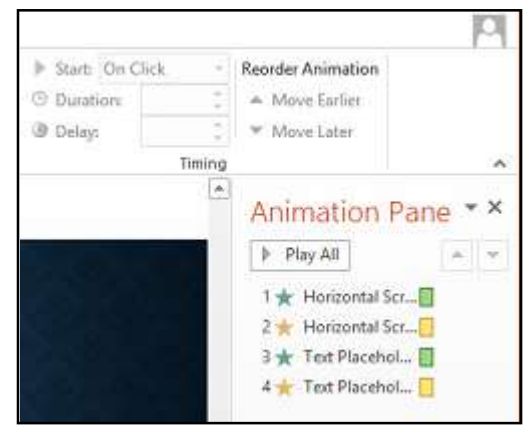

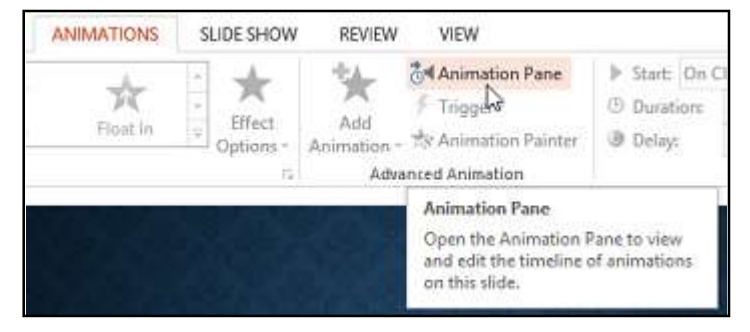

\*If you have several animated objects, it may help to rename the objects before reordering them in the Animation Pane. You can rename them in the Selection Pane. To open the **Selection Pane**, click an **object**, then from the **Format** tab click **Selection Pane**. Double-click the name of an object to rename it.

To reorder effects from the Animation Pane:

1. On the **Animation Pane**, click and drag an effect up or down.

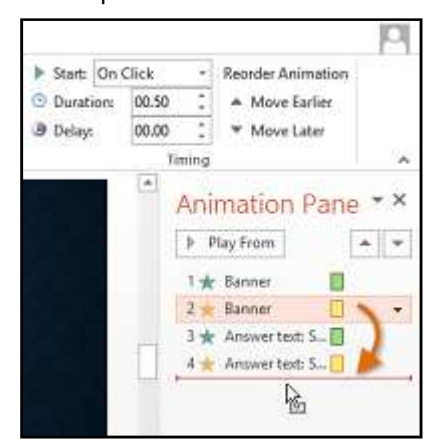

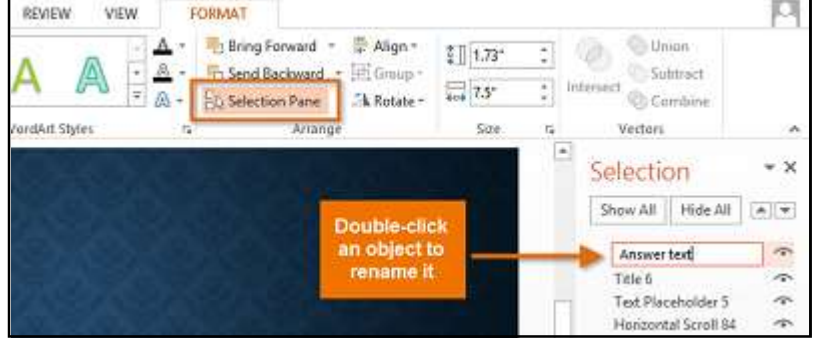

2. The effects will reorder themselves.

To preview effects from the Animation Pane:

1. From the **Animation Pane**, click the **Play** button.

2. The effects for the current slide will play. On the right side of the Animation Pane, you will be able to see a **timeline** that shows the progress through each effect.

\*If the timeline is not visible, click the drop-down arrow for an effect, then select Show Advanced Timeline.

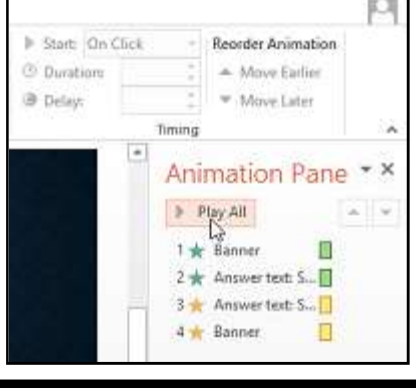

Richson Technoserv Opc Pvt. Ltd.

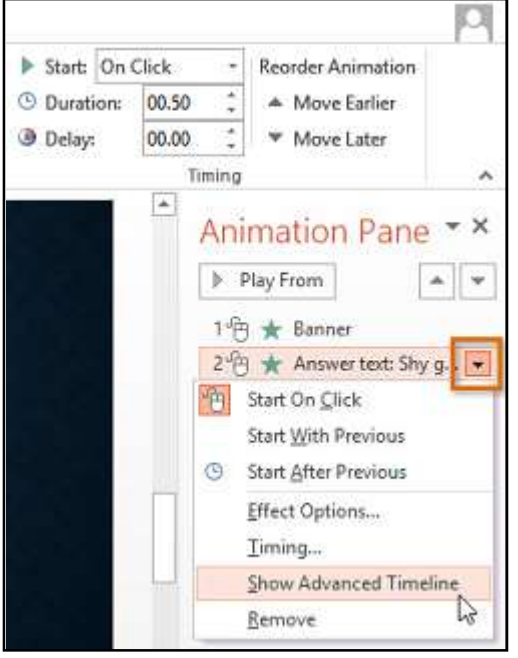

2. Click the drop-down arrow. You will see three start options:

**Start on Click:** This will start the effect when the mouse is clicked.

**Start With Previous:** This will start the effect at the same time as the previous effect.

**Start After Previous:** This will start the effect when the previous effect ends.

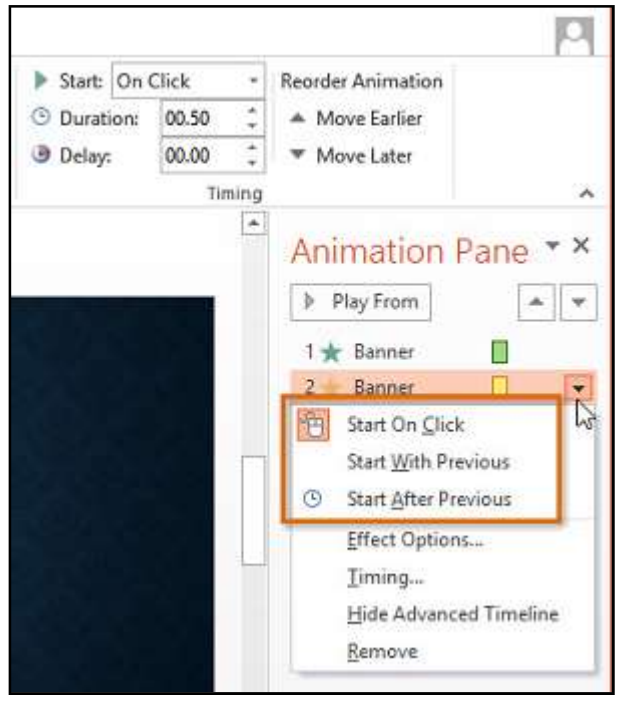

### To change an effect's start option:

By default, an effect starts playing when you click the mouse during a slide show. If you have multiple effects, you will need to click multiple times to start each effect individually. However, by changing the **start option** for each effect, you can have effects that automatically play **at the same time** or **one after the other**.

1. From the **Animation Pane**, select an effect. A drop-down arrow will appear next to the effect.

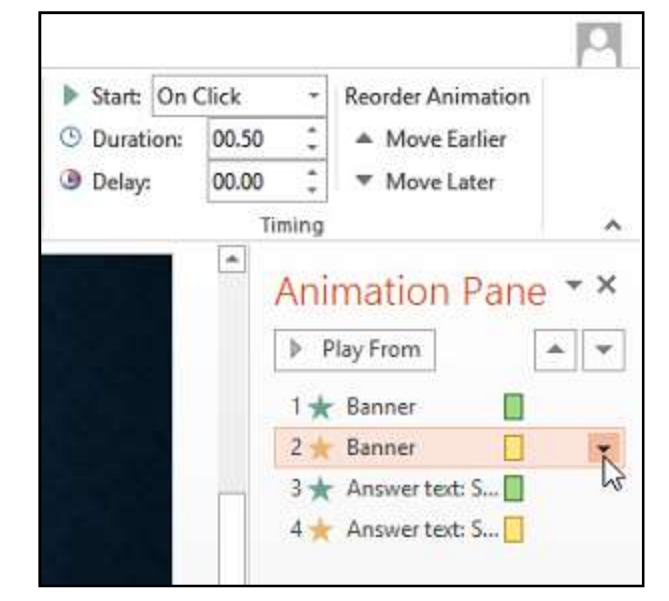

### 3. Select the desired start option.

\*When you **preview** the animations, all of the effects will play through automatically. To test effects that are set to **Start on Click**, you will need to play the slide show.

### The Effect Options dialog box

From the Animation Pane, you can access the **Effect Options** dialog box, which contains more advanced options you can use to fine tune your animations.

### To open the Effect Options dialog box:

1. From the **Animation Pane**, select an effect. A drop-down arrow will appear next to the effect.

2. Click the drop-down arrow, then select **Effect Options**. (see image on next page)

| Start: On                                     | Click *                      | Reorder Animation                                                                                                    |      | 8. The Effeo<br>an add va<br><b>Sound:</b> Ado    | ct Optior<br>rious <b>en</b> l<br>ds a sour                             | ns dialog box<br>hancements<br>nd effect to t                                                                                                    | will appe<br>to the ef<br>he anima | ear. From he<br>ffect:<br>ation.       |
|-----------------------------------------------|------------------------------|----------------------------------------------------------------------------------------------------|------|---------------------------------------------------|-------------------------------------------------------------------------|----------------------------------------------------------------------------------------------------|------------------------------------|----------------------------------------|
| <ul> <li>Duration:</li> <li>Delay:</li> </ul> | 00.50 ‡<br>00.00 ‡<br>Timing | <ul> <li>Move Earlier</li> <li>Move Later</li> </ul>                                                                                                    | ~    | After anim<br>he animat<br>Animate te             | ation: Ch<br>ion is ove<br>ext: Allow                                   | nanges the co<br>er.<br>ws you to an                                                                                                    | imate te                           | des the obje<br>ext <b>all at on</b> e |
|                                               | Ani                          | Play From       Image: Constraint of the second second secon | * X  | Effect<br>Setting<br>Diges<br>Smo<br>Smo<br>Enhan | Timing<br>gs<br>ttion:<br>oth start:<br>oth end:<br>nce end:<br>cements | Figure Provide Provide | 0 sec<br>0 sec<br>0 sec            | ?<br>◆<br>◆                            |
|                                               | 0                            | Effect Options<br>Timing<br>Hide Advanced Timel<br>Remove                                                                                                    | line | Sour<br>After<br>Anim                             | nd:<br>r animation:<br>nate te <u>x</u> t:                              | Drum Roll<br>By letter                                                                                                    | % <u>d</u> elay betv<br>OK         | veen letters                           |

\*Some effects have **additional options** you can change. These will vary depending on which effect you have selected.

34

### To change the effect timing:

1. From the **Effect Options** dialog box, select the **Timing** tab.

| <u>S</u> tart:                    | 🕆 On Click        | •  |    |        |
|-----------------------------------|-------------------|----|----|--------|
| Delay:                            | 0 🔤 seconds       |    |    |        |
| Duration: 0.5 seconds (Very Fast) |                   | Υ. |    |        |
| Repeat:                           | (none)            | ~  |    |        |
| Rewind                            | when done playing |    |    |        |
| Triggers                          | •                 |    |    |        |
| <u>Triggers</u>                   | •                 |    | OF | Cancel |

2. From here, you can add a **delay** before the effect starts, change the **duration** of the effect, and control whether or not the effect **repeats**.

| <u>S</u> tart:<br>Delay: | On Click         |   |  |
|--------------------------|------------------|---|--|
| Duration:                | 3 seconds (Slow) | ~ |  |
| <u>R</u> epeat:          | (none)           | ~ |  |
| Tuddeta                  | 24               |   |  |

### **Inserting Videos**

PowerPoint allows you to **insert a video** onto a slide and play it during your presentation. This is a great way to make your presentation more engaging for your audience. You can even **edit** the video within PowerPoint and customize its appearance. For example, you can **trim** the video's length, add a **fade in**, and much more.

### To insert a video from a file:

1. From the Insert tab, click the Video drop-down arrow, then select Video on My PC.

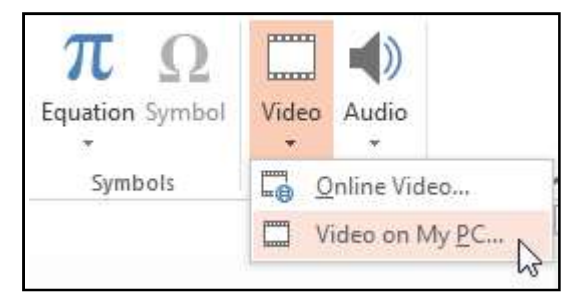

2. Locate and select the desired video file, then click Insert.

| 2                                                                                        | Insert Video                   |         |                     | *  |
|------------------------------------------------------------------------------------------|--------------------------------|---------|---------------------|----|
| 🐑 🕘 👻 🕈 🕌 « My D                                                                         | ocuments → Misc → Trivia Night | v C     | Search Trivia Night | p  |
| Organize 👻 New folder                                                                    |                                |         | E • E               |    |
| Libraries<br>Documents<br>Music<br>Pictures<br>Videos<br>Computer<br>Computer<br>S Cos V | World's Fair                   | (       |                     |    |
| File nam                                                                                 | ei World's Fair                | Ŷ       | Video Files         | ¥  |
|                                                                                          |                                | Tools 🔻 | insert 💌 Cano       | el |

3. The video will be added to the slide.

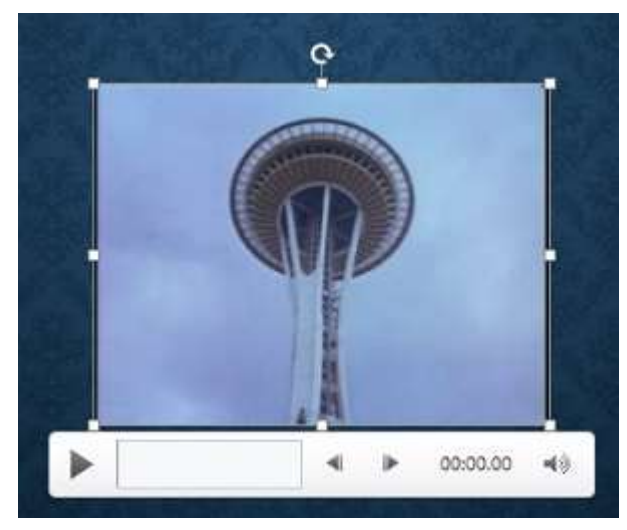

### To insert an online video

Some websites—like YouTube—allow you to **embed** videos into your slides. An embedded video will still be hosted on its original website, meaning the video itself would not be added to your file. Embedding can be a convenient way to reduce the file size of your presentation, but you will also need to be connected to the Internet for the video to play.

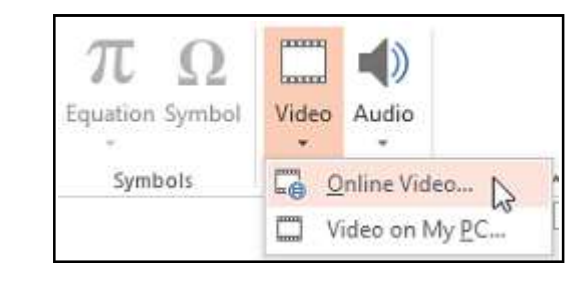

### Working with videos

### To preview a video:

1. Click a video to select it.

2. Click the **Play/Pause** button below the video. The video will begin playing, and the **timeline** next to the Play/Pause button will advance.

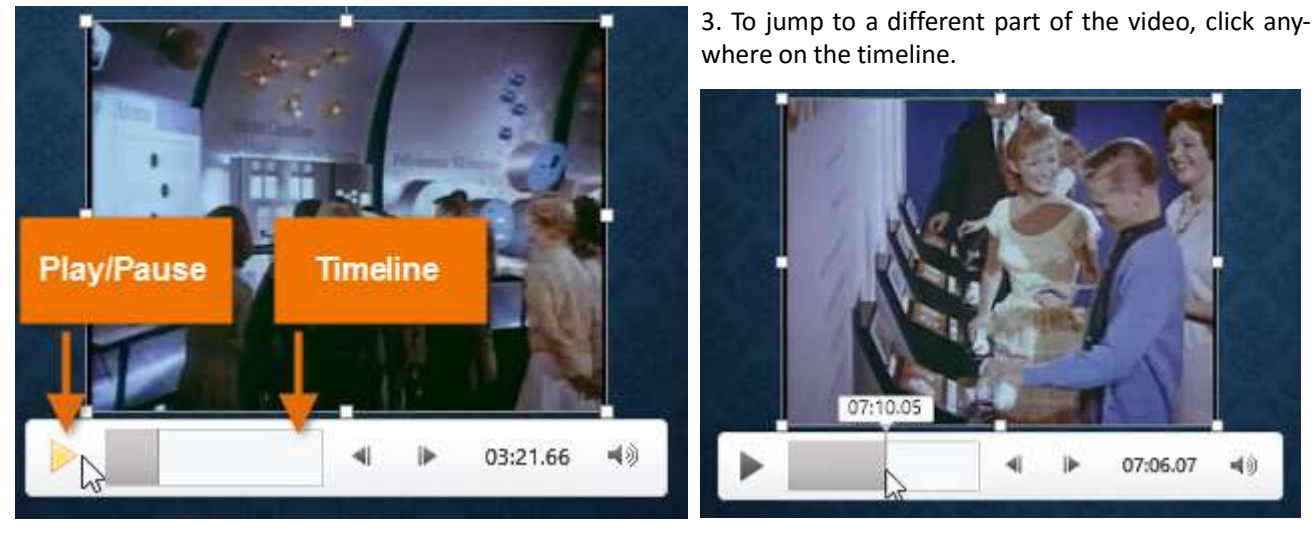

### To resize a video:

1. Click and drag the **corner sizing handles** until the video is the desired size.

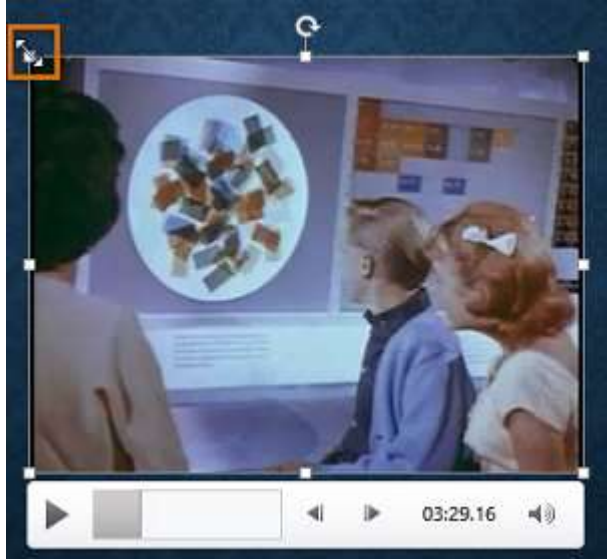

### To delete a video:

1. Select the video you want to delete, then press the Backspace or Delete key on your keyboard.

\*The corner sizing handles will resize a video while preserving its **original aspect ratio**. If you use the side sizing handles, the video will become **distorted**.

### To move a video

1. Click and drag to **move** a video to a new location on a slide.

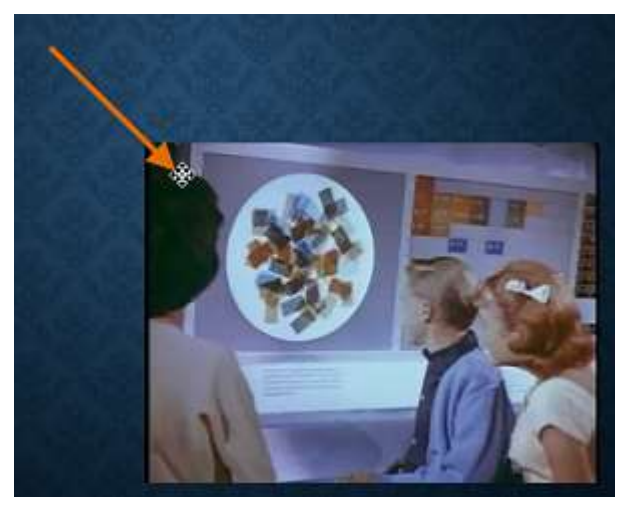

### Editing and formatting videos

The **Playback** tab has several options you can use to **edit** your video. For example, you can **trim** your video to play an excerpt from the original, add a **fade in** and **fade out**, and add **bookmarks** that allow you to jump to specific points in the video.

\*Most of the features on the Playback tab can only be used with videos that are inserted **from a file**. They will not work with embedded videos.

Richson Technoserv Opc Pvt. Ltd.

### To trim a video

1. Select the video, then click the **Playback** tab on the Ribbon.

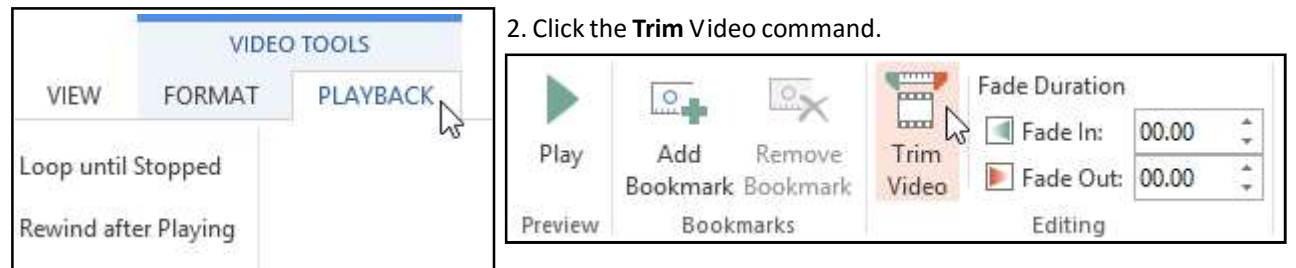

### 3. A dialog box will appear. Use the green handle to set the start time and the red handle to set the end time.

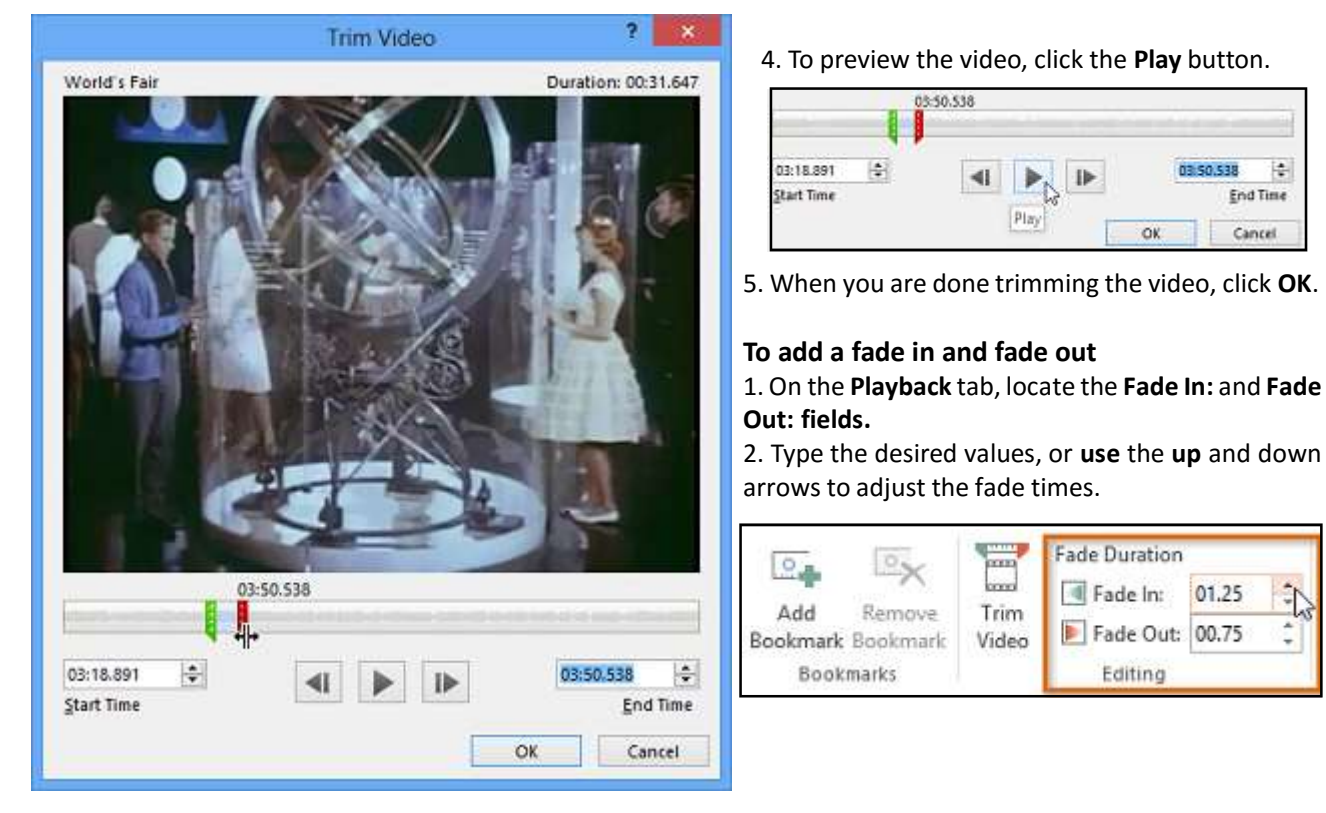

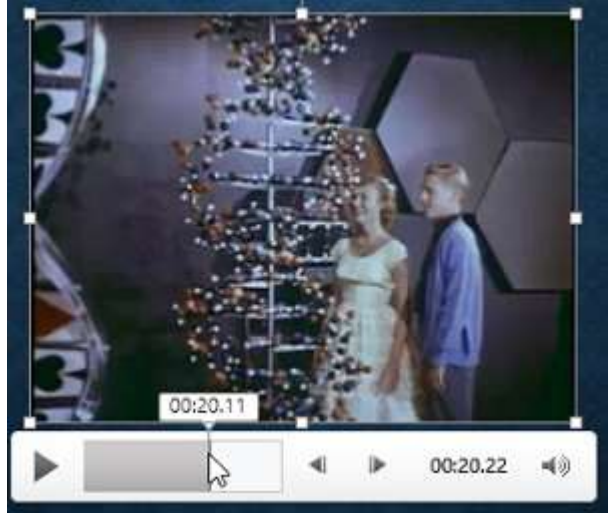

### To add a bookmark

- 1. Click the **timeline** to locate the desired part of the video.
- 2. From the Playback tab, click the Add Bookmark command.

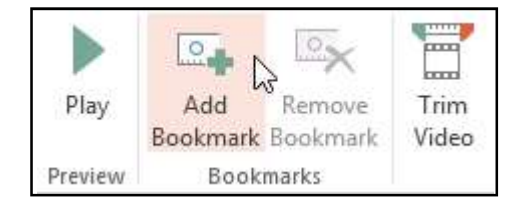

3. The bookmark will appear on the timeline. Click the bookmark to jump to that location.

# Richson Technoserv Opc Pvt. Ltd.

-

End Time

Cancel

50.538

01.25

OK.

Fade Duration

Fade In:

Fade Out: 00.75

Editing

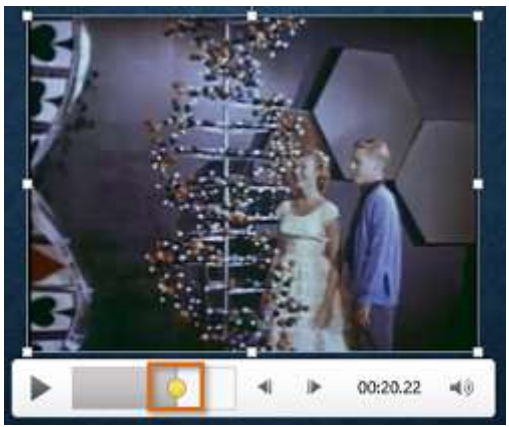

### Video options

There are other options you can set to control how your video will play. These are found in the **Video Options** group on the **Playback** tab.

| 1      | Es Start:        | On Click          | •        | Loop until Stopped   |
|--------|------------------|-------------------|----------|----------------------|
| Volume | Play Full Screen |                   | - 1 hand | Ecop and stopped     |
|        | 🗌 Hide \         | While Not Playing |          | Rewind after Playing |
|        |                  | Video Opt         | ons      |                      |

#### **Volume:** Changes the audio volume for the video.

**Start:** Controls whether the video starts **automatically** or when the mouse is **clicked.** 

Play Full Screen: Lets the video fill the entire screen while playing.

Hide While Not Playing: Hides the video when not playing.

Loop until Stopped: Replays the video until stopped.

Rewind after Playing: Returns the video to the beginning when it is finished playing.

### Formatting the appearance of a video

Like **pictures**, PowerPoint allows you to **format the appearance** of a video by applying a **video style**, adding a **border**, changing the **shape**, and applying **effects** like 3D rotation.

### To create a poster frame

You can add a **poster frame** to a video, which is the **placeholder image** your audience will see before the video starts playing. The poster frame is usually just a **frame** taken from the video itself.

1. Click the **timeline** to locate the desired part of the video.

2. From the Format tab, click the Poster Frame command. Select Current Frame from the menu that appears.

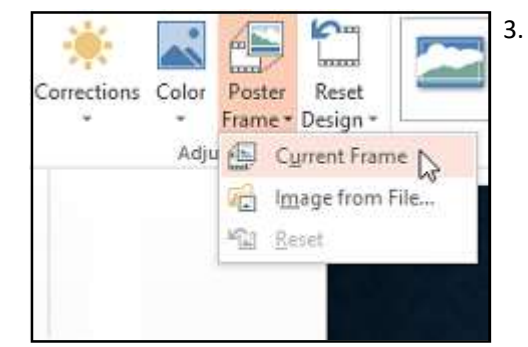

\*If you want to use a picture from your computer, select Image from file.

### To apply a video style:

1. Select the video, then click the **Format** tab on the Ribbon.

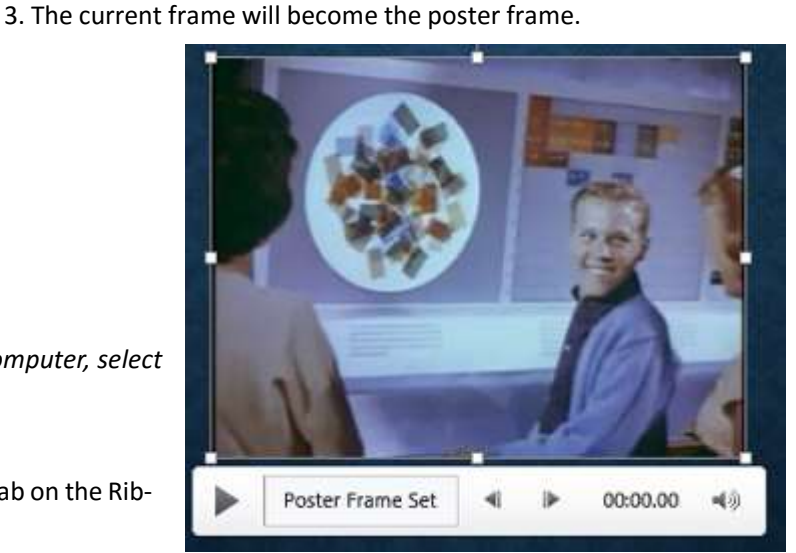

2. In the Video Styles group, click the More drop-down arrow to display available video styles.

| TRANSITIONS | ANIMATIONS | SLIDE SHOW   | REVIEW | VIEW | FORMAT                                             | PLAYBACK      |
|-------------|------------|--------------|--------|------|----------------------------------------------------|---------------|
|             |            |              |        |      | Video Shape *<br>Video Border *<br>Video Effects * | Bring Forward |
|             |            | Video Styles |        | 13   | 15                                                 | Arrange       |

Richson Technoserv Opc Pvt. Ltd.

### 3. Select the desired style.

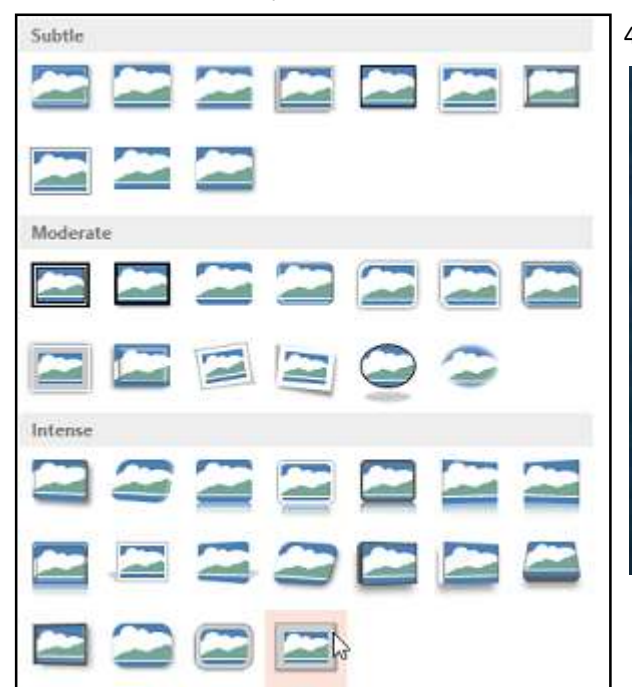

4. The new style will be applied to the video.

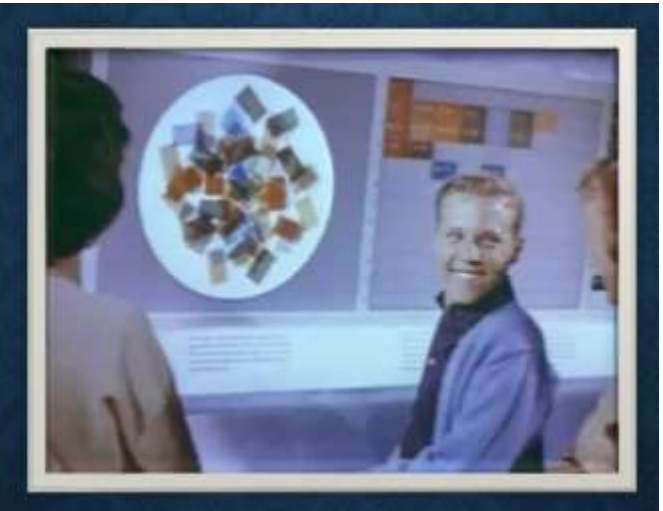

\*For information on corrections, color adjustments, borders, shapes and effects, please refer our lesson on Formatting Pictures.

### **Inserting Audio**

PowerPoint allows you to add **audio** to your presentation. For example, you could add **background music** to one slide, a **sound effect** to another, and even record your own **narration** or **commentary**. You can then edit the audio to customize it for your presentation.

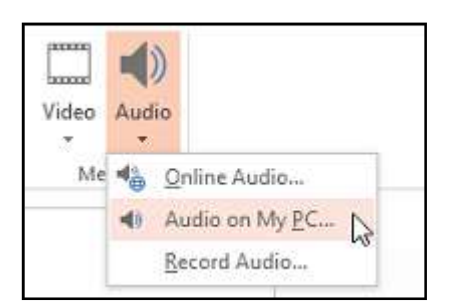

### To insert audio from a file:

1. From the **Insert** tab, click the **Audio** drop-down arrow, then select **Audio on My PC**.

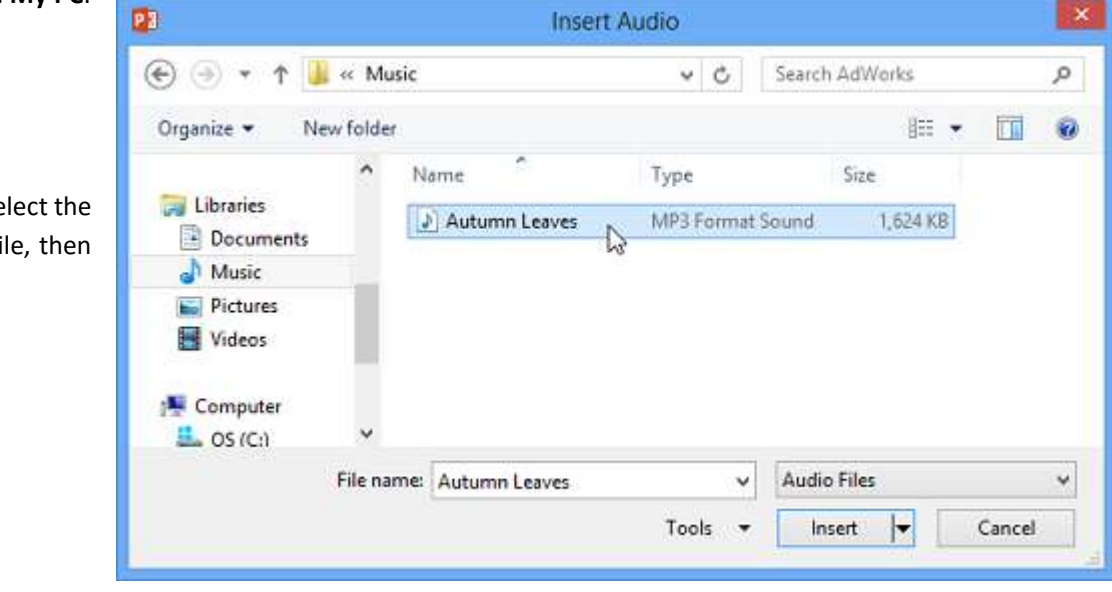

2. Locate and select the desired audio file, then click **Insert**.

Richson Technoserv Opc Pvt. Ltd.

### **MS** PowerPoint

3. The audio file will be added to the slide.

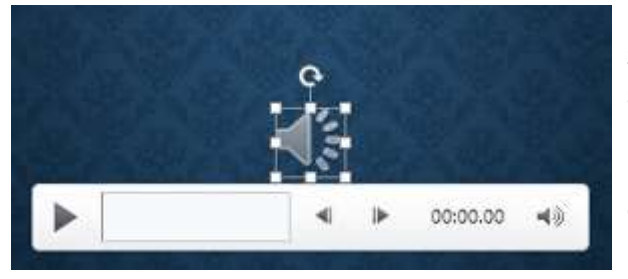

### Recording your own audio

Sometimes you may want to **record** audio directly into a presentation. For example, you might want the presentation to include **narration**. Before you begin, make sure you have a **microphone** that is compatible with your computer; many computers have **built-in microphones** or ones that can be **plugged in** to the computer.

### To record audio:

1. From the **Insert** tab, click the **Audio** drop-down arrow, then select **Record Audio**.

2. Type a **name** for the audio recording, if desired.

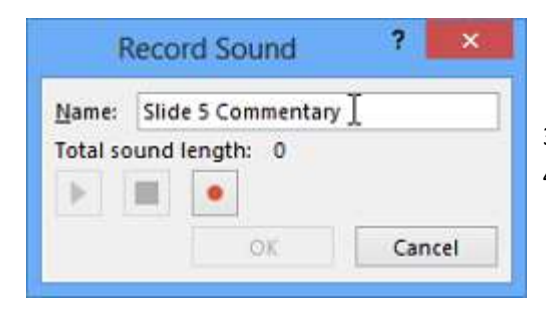

5. To preview your recording, click the **Play** button.6. When you are done, click **OK**. The audio file will be inserted into the slide.

|       |     | )  |                       |   |
|-------|-----|----|-----------------------|---|
| Video | Aud | 10 |                       |   |
| Me    | -   | Q  | nline Audio           |   |
|       | 40  | A  | udio on My <u>P</u> C |   |
|       |     | B  | ecord Audio           | 1 |

Click the **Record** button to start recording.
 When you are finished recording, click the **Stop** button.

| Total sound length: 12 | Name:    | Slide 5 Commentary                                                                                              |
|------------------------|----------|----------------------------------------------------------------------------------------------------|
|                        | Total so | ound length: 12                                                                                                 |
|                        |          | the second second second second second second second second second second second second second second second se |
| N N                    | 100      |                                                                                                    |

### Working with audio

### To preview an audio file:

1. Click an audio file to select it.

2. Click the **Play/Pause** button below the audio file. The sound will begin playing, and the **timeline** next to the Play/ Pause button will advance.

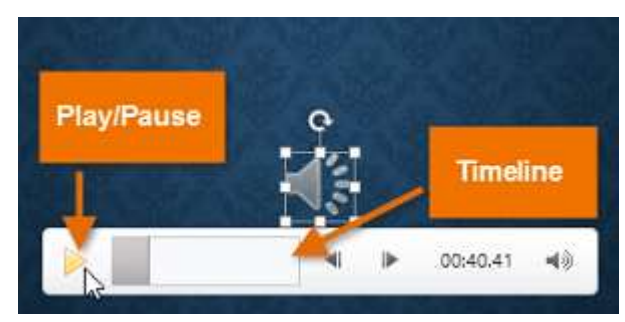

3. To jump to a different part of the file, click anywhere on the **timeline**.

### To move an audio file

1. Click and drag to **move** an audio file to a new location on a slide.

### To delete an audio file:

1. Select the audio file you want to delete, then press the **Backspace** or **Delete** key on your keyboard.

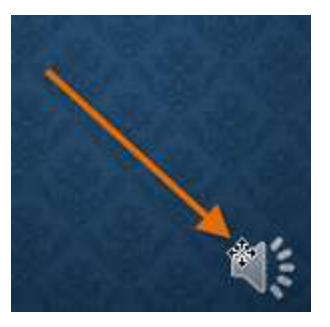

### **Editing audio**

You can modify your audio files using the commands on the **Playback** tab. For example, if you add a song to a slide you can **trim** it to play only a brief section. You can also add a **fade** in and **fade out**, and add **bookmarks** that allow you to jump to specific points in the audio file.

### To trim an audio file

1. Select the audio file, then click the **Playback** tab on the Ribbon.

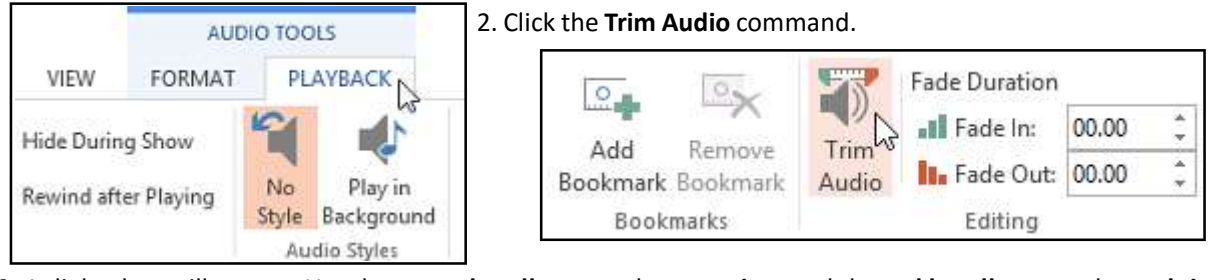

3. A dialog box will appear. Use the green handle to set the start time and the red handle to set the end time.

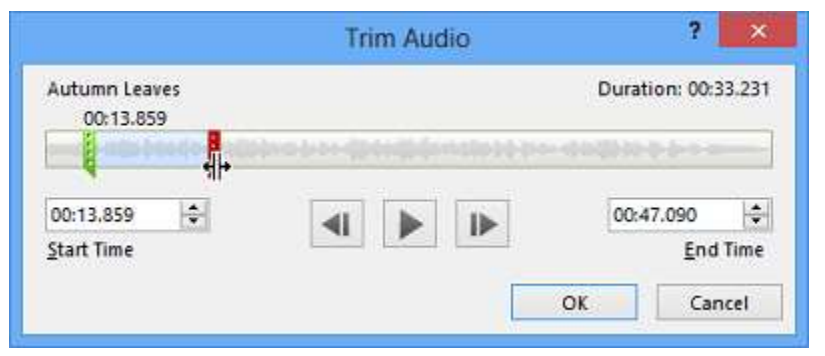

41

3. Adjust the handles again if necessary, then click **OK**.

4. To preview the audio file, click the **Play** button.

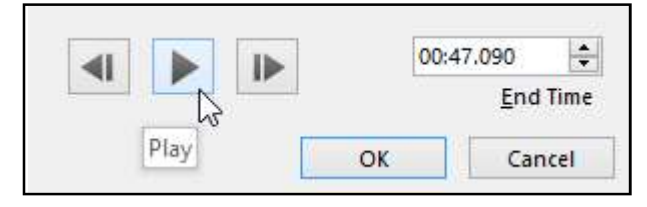

### To add a fade in and fade out:

ミリ リ

Trim

Audio

1. On the **Playback** tab, locate the **Fade In:** and **Fade Out:** fields.

2. Type the desired values, or use the up and down arrows to adjust the times.

Fade Out: 00.75

Editing

01.50

-13

**MS** PowerPoint

Fade Duration

Fade In:

To add a bookmark:

- 1. Click the **timeline** to locate the desired part of the audio file.
- 2. From the **Playback tab**, click the Add Bookmark command.

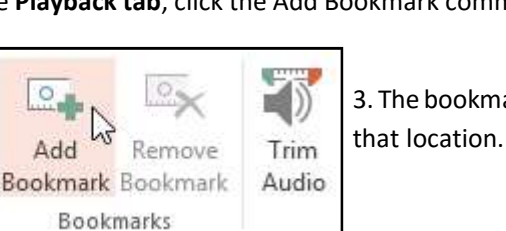

3. The bookmark will appear on the timeline. Click the bookmark to jump to

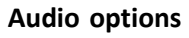

Play

Preview

There are other options you can set to control how your audio file will play. These are found in the Audio Options group on the Playback tab.

Richson Technoserv Opc Pvt. Ltd.

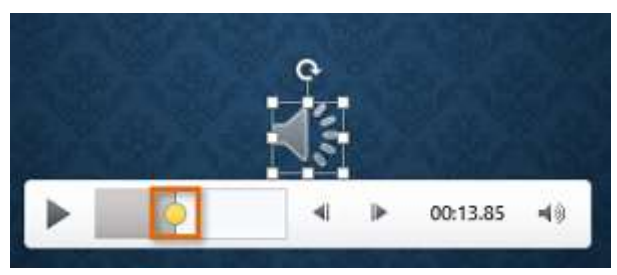

Volume: Changes the audio volume.

**Start:** Controls whether the audio file starts **automatically** or when the mouse is clicked.

**Hide During Show:** Hides the audio icon while the slide show is playing.

| 1      | Estart: On Click                      |          | - Hide During | Show       |
|--------|---------------------------------------|----------|---------------|------------|
| Volume | Play Across Slides Loop until Stopped |          | Rewind afte   | er Playing |
|        |                                       | Audio Op | tions         |            |

Play Across Slides: Continues playing the audio file across multiple slides instead of just the current slide.

Loop until Stopped: Replays the audio file until stopped.

Rewind after Playing: Returns the audio file to the beginning when it is finished playing.

### To change the audio icon

By default, an audio file will appear as a **speaker icon** in the slide. If you want, you can change the icon to a different picture.

- 1. Select the audio file, then click the **Format** tab.
- 2. Click the **Change Picture** command.

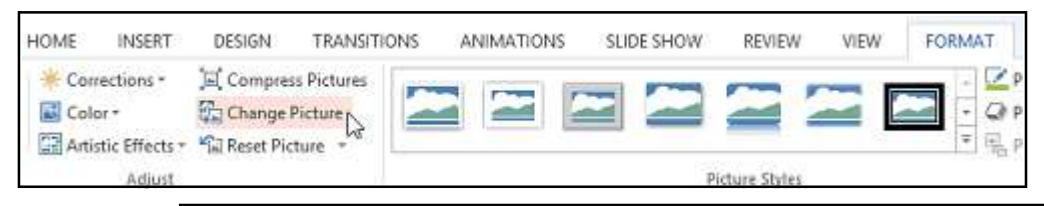

3. The **Insert Pictures** dialog box will appear. Click **Browse** to select a file from your computer. Alternatively, you can use the **online image search tools** to locate an image online. In our example, we will click **Browse**.

# Insert Pictures

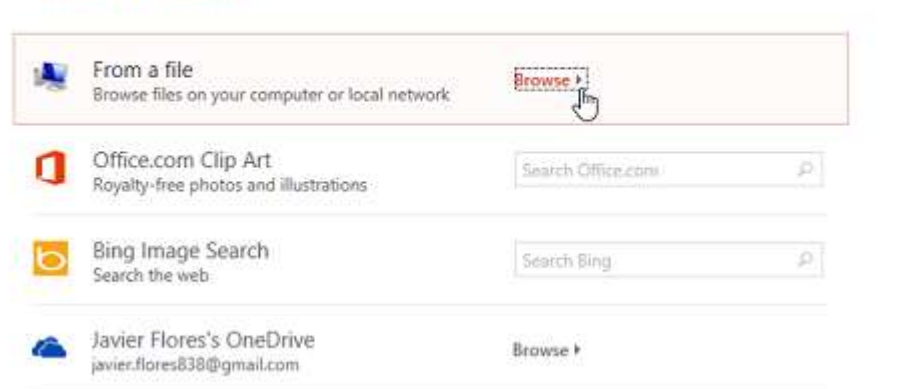

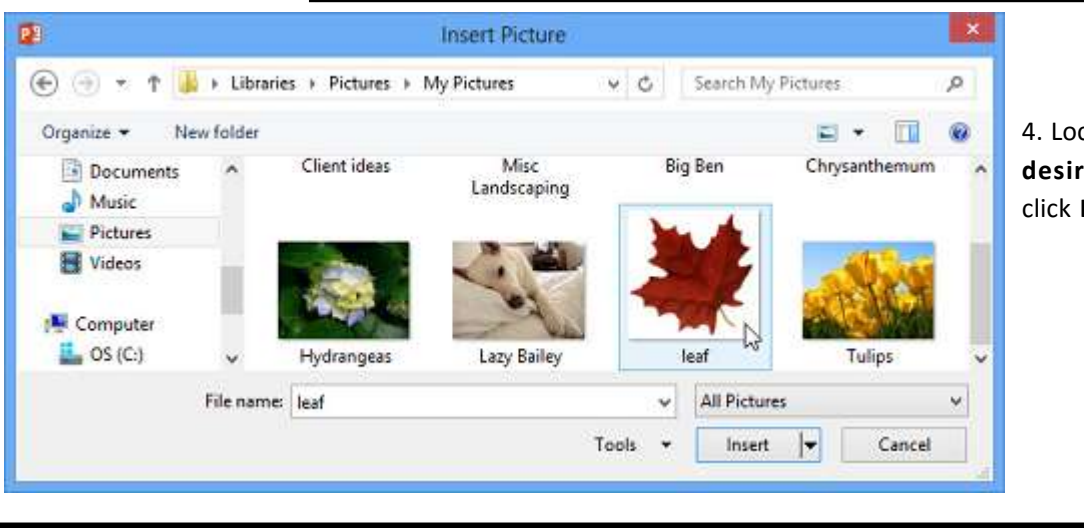

4. Locate and select the **desired picture**, then click **Insert**.

×

Richson Technoserv Opc Pvt. Ltd.

5. The icon will change to the new picture.

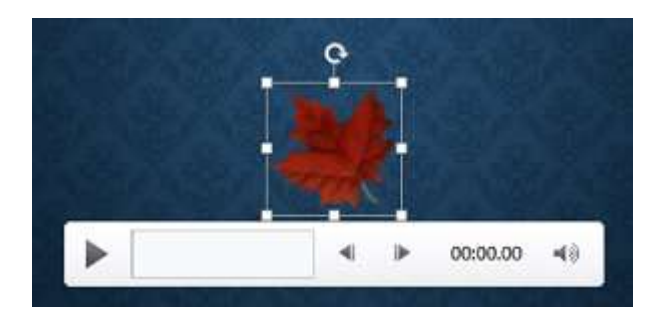

# **Finalizing and Protecting Presentations**

Before sharing a presentation, you will want to make sure it does not include any information you want to keep private. You may also want to discourage others from editing your file. Fortunately, PowerPoint includes several tools to help **finalize** and **protect** your presentation.

### **The Document Inspector**

Whenever you create or edit a presentation, certain **personal information** may be added to the file automatically. You can use the **Document Inspector** to remove this type of information before sharing a presentation with others.

\*Because some changes may be permanent, it is a good idea to use **Save As** to create a backup copy of your presentation before using the Document Inspector.

### To use the Document Inspector:

1. Click the File tab to go to Backstage view.

2. From the **Info** pane, click **Check for Issues**, then select **Inspect Document** from the drop-down menu. (refer image above)

3. The **Document Inspector** will appear. Check or uncheck the boxes, depending on the content you want to review, then click **Inspect**. In our example, we will use the default selections.

4. The **inspection results** will show an **exclamation mark** for any categories where it found potentially sensitive data, and it will also have a **Remove All** button for each of these categories. Click **Remove All** to remove the data. (see image on next page)

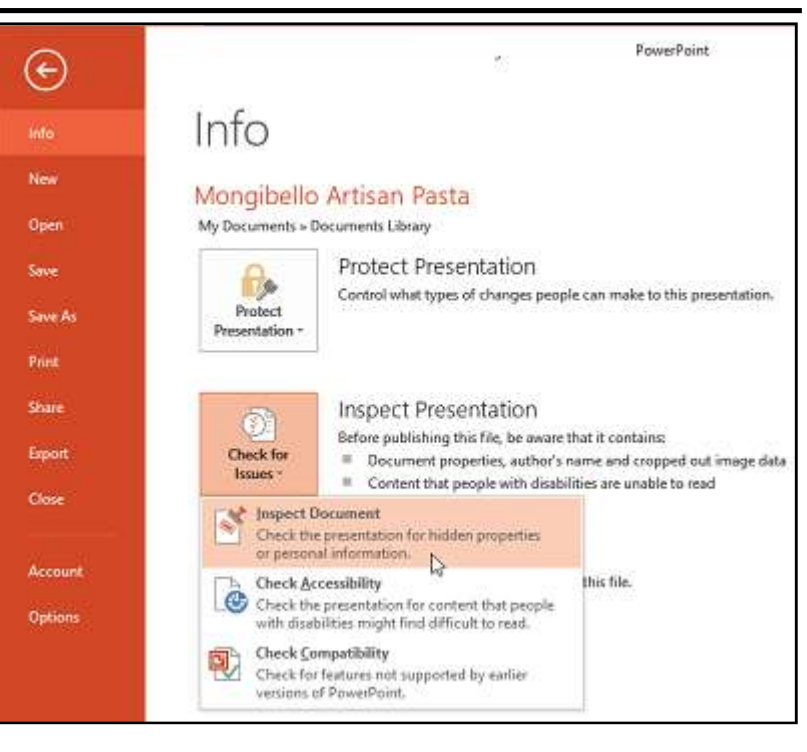

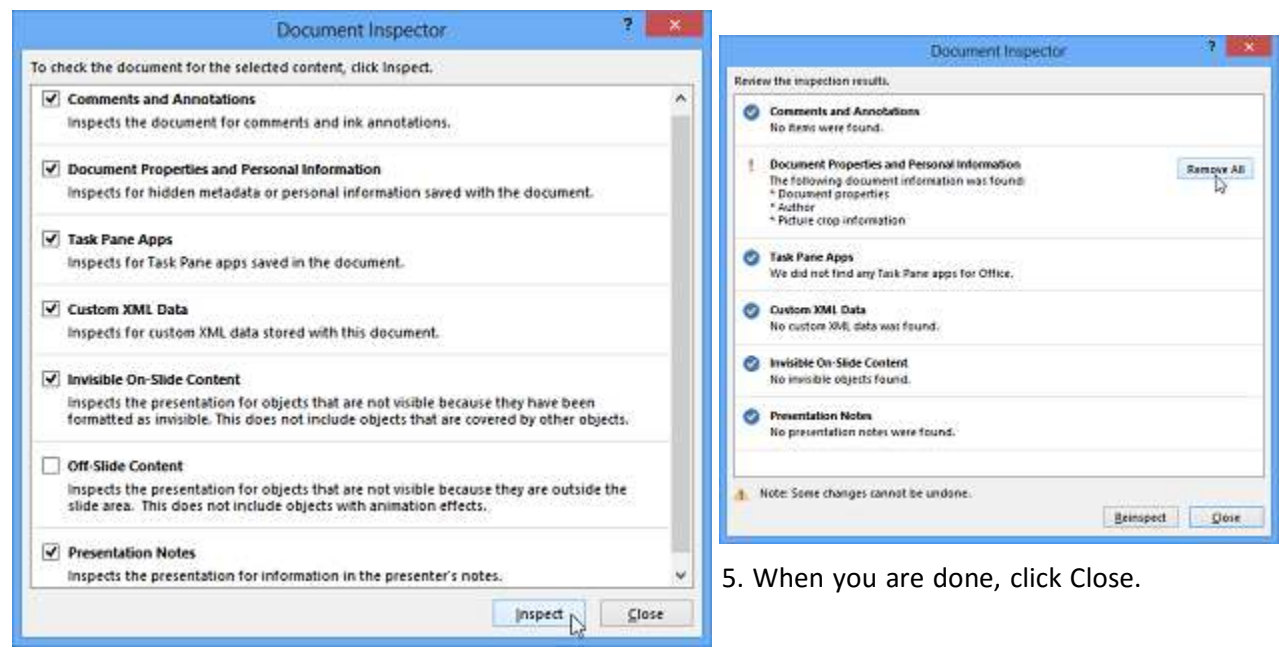

### Protecting your presentation

By default, anyone with access to your presentation will be able to open, copy, and edit its content unless you **protect it**. There are several ways to protect a presentation, depending on your needs.

### To protect your document:

1. Click the File tab to go to Backstage view.

2. From the **Info** pane, click the **Protect Presentation** command.

3. In the drop-down menu, choose the option that best suits your needs. In our example, we will select **Mark as Final**. Marking your presentation as final is a good way to discourage others from editing the file,

Mongibello Artisan Pasta - PowerPoint (←) Info New Mongibello Artisan Pasta My Documents - Documents Library Open Protect Presentation Save .0 Control what types of changes people can make to this presentation. Protect Save As Presentation -Mark as Final Let readers know the presentation is final and make it read-only. Giana ware that it contains: Encrypt with Password Execut Require a password to open this Inabilities are unable to read presentation. y removes properties and personal information Close Restrict Access > ie saved in your file Grant people access while removing their ability to edit, copy, or print. Account Add a Digital Signature R Ensure the integrity of the presentation by adding an invisible digital signature. Option: ions of this file. Versions -

while the other options give you even more control if needed. Microsoft PowerPoint 4. A dialog box will appear prompting you to save. Click **OK**. This presentation will be marked as final and then saved. 5. Another dialog box will appear. Click **OK**. OK Cancel × Microsoft PowerPoint 6. The presentation will be marked This document has been marked as final to indicate that editing is complete and that this is the final version of the document 67) When a document is marked as final, the status property is set to 'Final' and typing, editing commands, and proofing marks are turned off. You can recognize that a document is marked as final when the Mark As Final icon displays in the status bar. as final. Don't show this message again OK D

\*Marking a presentation as final will not prevent someone from editing it. If you want to prevent people from editing it, you can use the **Restrict Access** option instead.

Richson Technoserv Opc Pvt. Ltd.

| Кеу                                                           | Function                          |
|---------------------------------------------------------------|-----------------------------------|
| Create new presentation.                                      | Ctrl+N                            |
| Add a new slide.                                              | Ctrl+M                            |
| Make selected text bold.                                      | Ctrl+B                            |
| Change the font size for selected text.                       | Alt+H, F, S                       |
| Open the Zoom dialog box.                                     | Alt+W, Q                          |
| Cut selected text, object, or slide.                          | Ctrl+X                            |
| Copy selected text, object, or slide.                         | Ctrl+C                            |
| Paste cut or copied text, object, or slide.                   | Ctrl+V                            |
| Undo the last action.                                         | Ctrl+Z                            |
| Save the presentation.                                        | Ctrl+S                            |
| Insert a picture from your device.                            | Alt+N, P, D                       |
| Insert a shape.                                               | Alt+N, S, H                       |
| Select a theme.                                               | Alt+G, H                          |
| Select a slide layout.                                        | Alt+H, L                          |
| Go to the next slide.                                         | Page down                         |
| Go to the previous slide.                                     | Page up                           |
| Go to the Home tab.                                           | Alt+H                             |
| Go to the Insert tab.                                         | Alt+N                             |
| Start the slide show.                                         | F5                                |
| End the slide show.                                           | Esc                               |
| Close PowerPoint.                                             | Ctrl+Q                            |
| Move to the Tell me or Search field on the ribbon             |                                   |
| and type a search term for assistance or Help content.        | Alt+Q, then type the search term. |
| Open the File menu.                                           | Alt+F                             |
| Open the Home tab and format slides, fonts,                   |                                   |
| paragraphs, or drawings.                                      | Alt+H                             |
| Open the Insert tab and insert slides, tables, images         |                                   |
| illustrations, forms, links, text, symbols, or media.         | Alt+N                             |
| Open the Draw tab and access the drawing tools.               | Alt+J, I                          |
| Open the Design tab and apply themes and customize slides.    | Alt+G                             |
| Open the Transitions tab and add transitions between slides.  | Alt+K                             |
| Open the Animations tab and add animations to slides.         | Alt+A                             |
| Open the Slide Show tab and set up and play the slide show.   | Alt+S                             |
| Open the Review tab and check spelling and accessibility      |                                   |
| and add comments.                                             | Alt+R                             |
| Open the View tab and preview presentation layouts, show      |                                   |
| and hide gridlines and guides, set zoom magnification, manage |                                   |
| windows, and view macros.                                     | Alt+W                             |
| Open the Recording tab and manage screen recordings, audio,   |                                   |
| and video in your presentation.                               | Alt+C                             |
| Open the Help tab and browse the PowerPoint, contact support, |                                   |
| and leave feedback.                                           | Alt+Y, 2                          |

Richson Technoserv Opc Pvt. Ltd.

Select the active tab on the ribbon, and activate the access keys.

Move the focus to commands on the ribbon. Move down, up, left, or right, respectively, among the items on the ribbon. Activate a selected button or control. Open the list for a selected command. Open the menu for a selected button. When a menu or submenu is open, move to the next command. Expand or collapse the ribbon.

Open a context menu.

Move to the submenu when a main menu is open or selected. Get help on the currently selected command or control on the ribbon.

Cycle clockwise through panes in the Normal view. Cycle counterclockwise through panes in the Normal view. Switch between the Thumbnail pane and the Outline View pane. Promote a paragraph. Demote a paragraph. Move selected paragraphs up. Move selected paragraphs down. Show level 1 headings. Expand text below a heading. Collapse text below a heading. Select one character to the right. Select one character to the left. Select to the end of a word. Select to the beginning of a word.

Select one line up (with the cursor at the beginning of a line). Select one line down (with the cursor at the beginning of a line). Select an object when the text inside the object is selected. Select another object when one object is selected.

Send object back one position.

Send object forward one position.

Send object to back.

Alt or F10. To move to a different tab, use access keys or the arrow keys.

Tab key or Shift+Tab

Arrow keys Spacebar or Enter Down arrow key Alt+Down arrow key Down arrow key Ctrl+F1 Shift+F10 Or, on a Windows keyboard, the Context key (between the right Alt and right Ctrl keys) Left arrow key

F1 F6 Shift+F6 Ctrl+Shift+Tab Alt+Shift+Left arrow key Alt+Shift+Right arrow key Alt+Shift+Up arrow key Alt+Shift+Down arrow key Alt+Shift+1 Alt+Shift+Plus sign (+) Alt+Shift+Minus sign (-) Shift+Right arrow key Shift+Left arrow key Ctrl+Shift+Right arrow key Ctrl+Shift+Left arrow key Shift+Up arrow key Shift+Down arrow key Esc Tab key or Shift+Tab until the object you want is selected Ctrl+Left bracket ([) Office 2010 and Office 2007: Not available Ctrl+Right bracket (]) Office 2010 and Office 2007: Not available Ctrl+Shift+Left bracket ([)

Office 2010 and Office 2007: Not available

### Send object to front.

Select text within an object (with an object selected). Select all objects on a slide. Play or pause media. Select all slides in the Slide Sorter view or the thumbnail pane. Select all text in the Outline View. Duplicate an object.

Copy formatting only. Paste formatting only. Copy animation painter.

Paste animation painter.

Open the Paste Special dialog box. Open the Font dialog box to change the font. Increase the font size. Decrease the font size. Switch between sentence case, lowercase, or uppercase. Apply subscript formatting (automatic spacing). Apply superscript formatting (automatic spacing). Remove manual character formatting, such as subscript and superscript. Insert a hyperlink. Copy the formatting of selected text. Paste copied formatting to the selected text. Insert a text box. Insert an embedded document or spreadsheet as an object. Insert WordArt. Move the focus to the first floating shape, such as an image or a text box. Group selected shapes, pictures, or WordArt objects. Ungroup selected group. Copy the attributes of the selected shape. Paste the attributes to the selected object. Edit a linked or embedded object.

Insert a new comment.

Ctrl+Shift+Right bracket (]) Office 2010 and Office 2007: Not available **Enter** Ctrl+A Ctrl+Spacebar Ctrl+A Ctrl+A Ctrl+D Ctrl+Drag the mouse Office 2010 and Office 2007: Not available Ctrl+Shift+C Ctrl+Shift+V Alt+Shift+C Office 2010 and Office 2007: Not available Alt+Shift+V Office 2010 and Office 2007: Not available Ctrl+Alt+V Ctrl+T or Ctrl+Shift+F Ctrl+Shift+Right angle bracket (>) Ctrl+Shift+Left angle bracket (<) Shift+F3 Ctrl+Equal sign (=) Ctrl+Shift+Plus sign (+) Ctrl+Spacebar Ctrl+K Ctrl+Shift+C Ctrl+Shift+V Alt+N, X Alt+N, J Alt+N, W Ctrl+Alt+5 Ctrl+G Ctrl+Shift+G Ctrl+Shift+C Ctrl+Shift+V Shift+F10 (to open the context menu), then O,

Enter, E

Alt+N, L or Shift+F10, M

Move the selected slide or section up in order. Move the selected slide or section down in order. Move the selected slide or section to the beginning. Move the selected slide or section to the end. Open the Print dialog box. Print all slides in your presentation as full page slides using your default printer settings (when the Print dialog box is open). Show or hide the Notes pane in the Normal view. Show or hide the grid. Show or hide guides. Open the Selection pane.

Cycle the focus through the different panes. Display the context menu. Move the focus to a single item or group. Move the focus from an item in a group to its parent group. Move the focus from a group to the first item in that group. Expand a focused group and all its child groups. Expand a focused group.

Collapse a focused group.

Move the focus to an item and select it. Select a focused item. Cancel selection of a focused item. Move a selected item forward. Move a selected item backward. Show or hide a focused item. Rename a focused item. Switch the keyboard focus within the Selection pane between tree view and the Show All and Hide All buttons. Collapse all groups (with the focus in the tree view of the Selection pane). Expand all groups. Select the highlighted option on the task pane menu. Move or resize the task pane after the corresponding command has been selected. Open the Clipboard. Close a task pane. Move to a task pane from another pane or area in the program window. (You might need to press F6 more than once.) When a task pane option has focus, move to the next or previous option in the task pane.

Ctrl+Up arrow key Ctrl+Down arrow key Ctrl+Shift+Up arrow key Ctrl+Shift+Down arrow key Ctrl+P Alt+P, P Alt+W, P, N Shift+F9 Alt+F9 Alt+H, S, L, P Office 2007: Alt+J, D, A, P F6 Shift+F10 Up or Down arrow key Left arrow key Right arrow key Asterisk sign (\*) (on numeric keypad) Plus sign (+) (on numeric keypad only) or Right arrow key Minus sign (-) (on numeric keypad only) or Left arrow key Shift+Up or Down arrow key Spacebar or Enter Shift+Spacebar or Shift+Enter Ctrl+Shift+F Ctrl+Shift+B Ctrl+Shift+S F2 Tab key or Shift+Tab Alt+Shift+1 Alt+Shift+9 Enter Arrow keys Alt+H, F, O Ctrl+Spacebar, C F6

Tab key or Shift+Tab

# **Model Practice Set**

| 1 is a presentati         | on program.              |                             |                                         |
|---------------------------|--------------------------|-----------------------------|-----------------------------------------|
| (A) U-torrent             | (B) Mozilla Firefox      | (C) MS PowerPoint           | (D) Slide Panel                         |
| 2. In PowerPoint, the h   | eader and footer butto   | on can be found on the ir   | nsert tab in what group?                |
| (A) Tables group          | (B) Text group           | (C) Object group            | (D) Illustrations group                 |
| 3. Which is not the vali  | d edition of MS Powerl   | Point?                      |                                         |
| (A) MS PowerPoint 2003    | (B) N                    | 1S PowerPoint 2007          |                                         |
| (C) MS PowerPoint 2010    | (D) N                    | /IS PowerPoint 1920         |                                         |
| 4. The slide that is used | l to introduce a topic a | and set the tone for the p  | presentation is called the              |
| (A) Title slide           | (B) Bullet slide         | (C) Table slide             | (D) Graph slide                         |
| 5. The PowerPoint view    | v that displays only tex | t (title and bullets) is    |                                         |
| (A) Outline view          | (B) Notes page view      | (C) Slide sorter            | (D) Slide show                          |
| 6. What is the default F  | PowerPoint standard la   | ayout?                      |                                         |
| (A) Blank                 | (B) Title slide          | (C) Title only              | (D) Comparison                          |
| 7. Which type of view is  | s not present in MS Po   | werPoint?                   |                                         |
| (A) Extreme animation     | (B) Slide show           | (C) Slide sorter            | (D) Normal                              |
| 8. MS PowerPoint is sof   | tware of                 |                             |                                         |
| (A) Google                | (B) Apple                | (C) Android                 | (D) Microsoft                           |
| 9. Which is the right ter | rm of presentation pag   | ge?                         |                                         |
| (A) Chart                 | (B) Slides               | (C) Clipart                 | (D) Image                               |
| 10. Press to start p      | resentation from the k   | peginning.                  |                                         |
| (A) F5                    | (B) F6                   | (C) F7                      | (D) F8                                  |
| 11 are advanced           | features that can spee   | ed up editing or formatting | g you may perform often in a PowerPoint |
| document.                 |                          |                             |                                         |
| (A) Color                 | (B) Font                 | (C) Macros                  | (D) All of these                        |
| 12. The maximum zoon      | n percentage in Micros   | oft PowerPoint is           |                                         |
| (A) 100%                  | (B) 200%                 | (C) 300%                    | (D) 400%                                |
| 13. Which of the follow   | ing file format can be a | added to a PowerPoint sh    | iow?                                    |
| (A) .jpg                  | (B) .gif                 | (C) .wav                    | (D) All of these                        |
| 14. The minimum zoom      | size in MS PowerPoint    | t is                        |                                         |
| (A) 0                     | (B) 10                   | (C) 30                      | (D) 100                                 |
| <b>Richson Technose</b>   | erv Opc Pvt. Ltd.        | 49                          | MS PowerPoint                           |

**Model Practice Set** 

| 15. In which bar we can                                                  | see the current position   | of the slide?               |                                       |  |  |  |
|--------------------------------------------------------------------------|----------------------------|-----------------------------|---------------------------------------|--|--|--|
| (A) Ribbon                                                               | (B) Title bar              | (C) Status bar              | (D) View option bar                   |  |  |  |
|                                                                          |                            |                             |                                       |  |  |  |
| 16. In slide layout panel                                                | , how many layouts are a   | available for text layout k | by default?                           |  |  |  |
| (A) 4                                                                    | (B) 7                      | (C) 12                      | (D) 15                                |  |  |  |
| 17. Which key on the keyboard can be used to view slide show?            |                            |                             |                                       |  |  |  |
| (A) F1                                                                   | (B) F2                     | (C) F5                      | (D) F10                               |  |  |  |
| 18. The slide that is use                                                | d to introduce related to  | pic and set for presentat   | ion is called the                     |  |  |  |
| (Δ) Table slide                                                          | (B) Title slide            | (C) Bullet slide            | (D) Granh slide                       |  |  |  |
|                                                                          |                            | (c) buildt slide            |                                       |  |  |  |
| 19. The best way to insert a new slide in a presentation is to use the   |                            |                             |                                       |  |  |  |
| (A) Normal view                                                          | (B) Special view           | (C) Slide show view         | (D) Slide sorter view                 |  |  |  |
| 20 Which town is valate                                                  | د د                        |                             |                                       |  |  |  |
| 20. which term is relate                                                 | a with decorative text?    |                             |                                       |  |  |  |
| (A) Cross- reference                                                     | (B) Hyperlink              | (C) Clipart                 | (D) Wordart                           |  |  |  |
| 21. Press to end a presentation.                                         |                            |                             |                                       |  |  |  |
| (A) Tab                                                                  | (B) Esc                    | (C) P                       | (D) E                                 |  |  |  |
| 22. Second effects used to introduce clides in a presentation are called |                            |                             |                                       |  |  |  |
| (A) Procent animations                                                   | (B) Transitions            | (C) Custom animations       | (D) Effocts                           |  |  |  |
| (A) Present animations                                                   | (b) mansitions             | (C) Custom animations       |                                       |  |  |  |
| 23. A graphic is a                                                       | visual representation of y | our information that you    | can fully customize in MS PowerPoint? |  |  |  |
| (A) Rubber                                                               | (B) Magic tool             | (C) SmartArt                | (D) All of these                      |  |  |  |
| 24. Slideshow is a featur                                                | re of                      |                             |                                       |  |  |  |
| (A) MS-PowerPoint                                                        | (B) MS-Word                | (C) MS-Excel                | (D) MS-Access                         |  |  |  |
|                                                                          |                            |                             |                                       |  |  |  |
| 25. PowerPoint presentation(s) is/are widely used as                     |                            |                             |                                       |  |  |  |
| (A) Project presentations by students                                    |                            |                             |                                       |  |  |  |
| (B) Communication of planning                                            |                            |                             |                                       |  |  |  |
| (C) Note outlines for teac                                               | hers                       |                             |                                       |  |  |  |
| (D) All of the above                                                     |                            |                             |                                       |  |  |  |